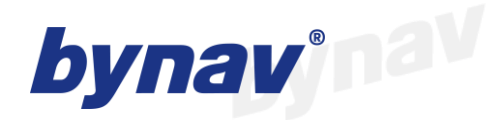

## bynav

## X8-M2 User Manual

### USER GUIDE

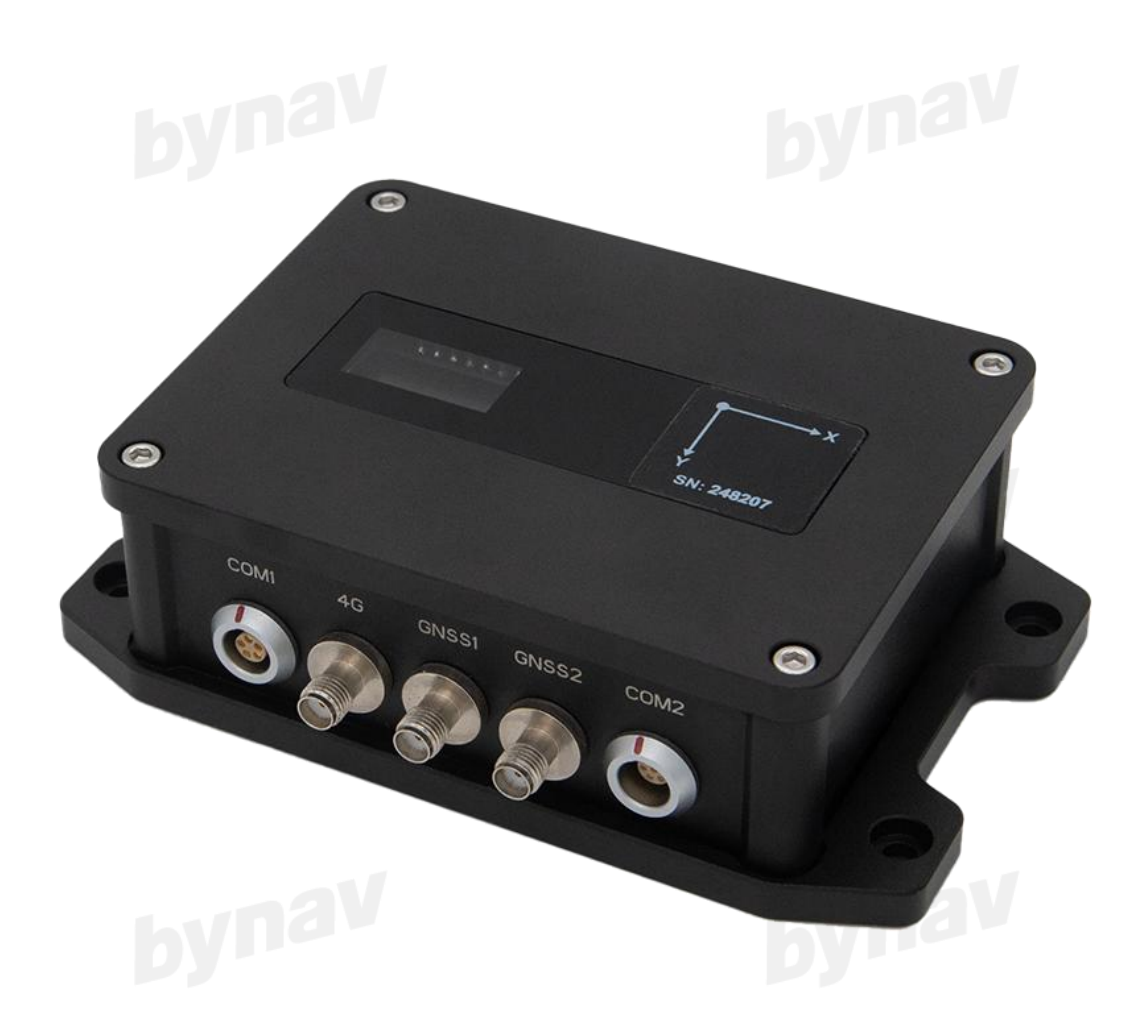

#### Description

This document introduces the X8-M2, including basic information, operation, configuration and commands.

No.: UG155

Version: V1.01

Date: 2025.5.20

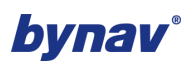

## CONTENTS

| 1 Preface                               |    |
|-----------------------------------------|----|
| 1.1 Manual Overview                     | 3  |
| 1.2 Technical Support and Service       | 3  |
| 1.3 Safety Information                  | 3  |
| 2 Brief Introduction                    | 4  |
| 2.1 Brief Information                   | 4  |
| 2.2 Key Features                        | 4  |
| 2.3 Specification                       | 5  |
| 3 Interfaces                            |    |
| 4 OLED Screen                           | 8  |
| 5 Package List                          | 9  |
| 6 APP                                   | 10 |
| 6.1 Ntrip connection                    | 11 |
| 6.2 NMEA Output Frequency Configuration | 12 |
| 6.3 Data Upload                         | 13 |
| 6.4 Self-check                          |    |
| 6.5 Firmware Update                     | 14 |
| 6.6 Mock Position                       | 15 |
| 6.7 4G APN Configuration                | 17 |
| 6.8 Save NMEA Message                   | 17 |
| 7 Interface Protocol                    | 19 |
| 7.1 Data Format 0: NMEA-0183            | 19 |
| 7.1.1 GGA                               |    |
| 7.1.2 GSA                               |    |
| 7.1.3 GSV                               |    |
| 7.1.4 RMC                               |    |
| 7.1.5 VTG                               |    |
| 7.2 Data Format 1: JSON                 |    |
| 8 Base Station Configuration            | 29 |
| 8.1 Hardware Connection                 | 29 |
| 8.2 Configuration                       | 29 |
| 9 Installation                          |    |
| 9.1 Device                              |    |
| 9.2 Vehicle                             |    |

## **bynav**°

| 10 Commands (COM1/USB Type-C/Bluetooth)                 | 35 |
|---------------------------------------------------------|----|
| 10.1 Configure Data Format                              | 35 |
| 10.2 Configure the Frequency of GPGGA Output            | 35 |
| 10.3 Configure the Frequency of GPVTG Output            | 35 |
| 10.4 Configure HEADINGA Correction Angle                | 35 |
| 10.5 Configure the Frequency of HEADINGA Output         | 36 |
| 10.6 Configure Language (Chinese/English) on LED Screen | 37 |
| 10.7 Check SN                                           | 37 |
| 11 Data Upload Configuration (Based on 4G Network)      | 38 |
| 11.1 TCP Protocol                                       | 38 |
| 12 IoT Management Platform                              | 40 |
| 12.1 Device Status Check                                | 41 |
| 12.2 Position viewing                                   | 43 |
| 12.3 GNSS Configuration                                 | 43 |
| 12.3.1 Working Mode Configuration                       | 43 |
| 12.3.2 CORS Configuration                               | 44 |
| 12.4 Data Transmission Configuration                    | 45 |
| 13 NMEA Messages to Windows PC with Bluetooth           | 46 |
|                                                         |    |

bynav

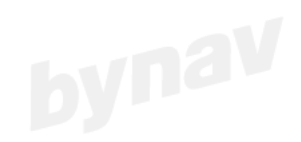

## 1 Preface

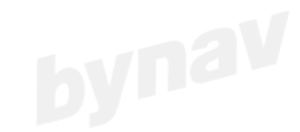

#### 1.1 Manual Overview

This manual primarily describes how to install, configure, and use the X8-M2 series products.

#### **1.2 Technical Support and Service**

If you have any questions and the product documentation does not provide the necessary information, please contact us: <u>https://www.bynav.com/en/contact/contact-us</u>. We are here to provide you with the best service.

#### **1.3 Safety Information**

Before using this product, please ensure that you have carefully read and understood this user guide and the safety requirements.

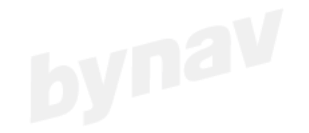

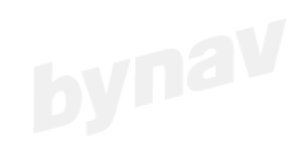

## **2 Brief Introduction**

#### 2.1 Brief Information

The X8-M2 is integrated with advanced Bynav navigation modules and offers 4G connectivity for seamless access to RTCM data. Users can effortlessly configure this device through bluetooth and internet connectivity. The device supports high-performance RTK solutions, and it is designed to thrive in challenging environments where satellite signals may be interfered or lost, the X8-M2 delivers continuous, real-time, and dependably accurate positioning and orientation information. Its versatility makes it ideal for a multitude of applications, including automated driving, advanced driver assistance systems, lane-level navigation, drones, intelligent robots, and numerous other fields.

#### 2.2 Key Features

- Full constellations and full frequencies
- Centimeter level positioning based on GNSS RTK module
- Multiple interfaces
- It supports remote configuration and OTA upgrades
- IoT Management Platform

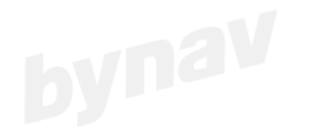

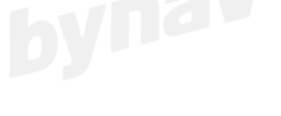

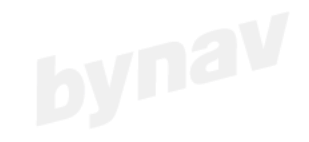

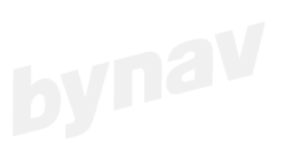

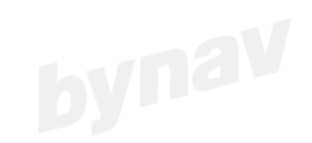

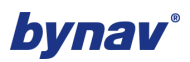

### 2.3 Specification

| b                            |                                                   | Table 2-1 Sp                       | pecification                                   |                                        |                                                |
|------------------------------|---------------------------------------------------|------------------------------------|------------------------------------------------|----------------------------------------|------------------------------------------------|
| Model                        | X8-M20                                            | X8-M20D                            | X8-M21                                         | X8-M21D                                | X8-M22                                         |
| Function                     | GNSS<br>Positioning                               | GNSS<br>Positioning<br>and Heading | GNSS+INS<br>Positioning                        | GNSS+INS<br>Positioning<br>and Heading | GNSS+INS<br>Positioning                        |
| Number of                    | 1                                                 | 2                                  | 1                                              | 2                                      | 1                                              |
| GNSS Antenna                 | I                                                 | Z                                  | I                                              | 2                                      | I                                              |
| Constellation                | GPS, BDS,<br>GLO, GAL,<br>QZSS,<br>NavIC,<br>SBAS | GPS, BDS,<br>GLO, GAL,<br>QZSS     | GPS, BDS,<br>GLO, GAL,<br>QZSS, NavIC,<br>SBAS | GPS, BDS,<br>GLO, GAL,<br>QZSS         | GPS, BDS,<br>GLO, GAL,<br>QZSS, NavIC,<br>SBAS |
| Horizontal<br>Accuracy (RMS) |                                                   | Single Poi                         | nt: 1.5m; RTK: 1                               | .0cm+1ppm                              |                                                |
| Vertical<br>Accuracy (RMS)   |                                                   | Single Poi                         | nt: 2.5m; RTK: 1                               | .5cm+1ppm                              |                                                |
| Heading<br>Accuracy (RMS)    | NA                                                | 0.2°/1m                            | NA                                             | 0.2°/1m                                | NA                                             |
| DR<br>Accuracy (RMS)         | NA                                                | NA                                 | 0.8% (2σ)                                      | 0.8% (2σ)                              | 0.2% (2σ)                                      |
| GNSS<br>Observation          | 10 Hz                                             | 10 Hz                              | 10 Hz                                          | 10 Hz                                  | 10 Hz                                          |
| GNSS<br>Positioning          | 10 Hz                                             | 10 Hz                              | 5 Hz                                           | 5 Hz                                   | 5 Hz                                           |
| Heading                      | NA                                                | 10 Hz                              | NA                                             | 5 Hz                                   | NA                                             |
| INS Positioning              | NA                                                | NA                                 | 100 Hz                                         | 100 Hz                                 | 100 Hz                                         |
| INS Raw Data                 | NA                                                | NA                                 | 100 Hz                                         | 100 Hz                                 | 100 Hz                                         |
| Cold Start                   |                                                   |                                    | 30s                                            | <b>Dy</b>                              |                                                |
| Hot Start                    |                                                   |                                    | 5s                                             |                                        |                                                |
| Size                         |                                                   | L x W x                            | H: 128mm x 79mm                                | n x 38mm                               |                                                |
| IP Level                     | IP65                                              |                                    |                                                |                                        |                                                |

#### Table 2-1 Specification

Note:

For more details, please refer to

https://bynav.com/en/products

https://www.bynav.com/en/resource/support 

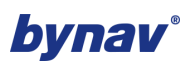

## **3 Interfaces**

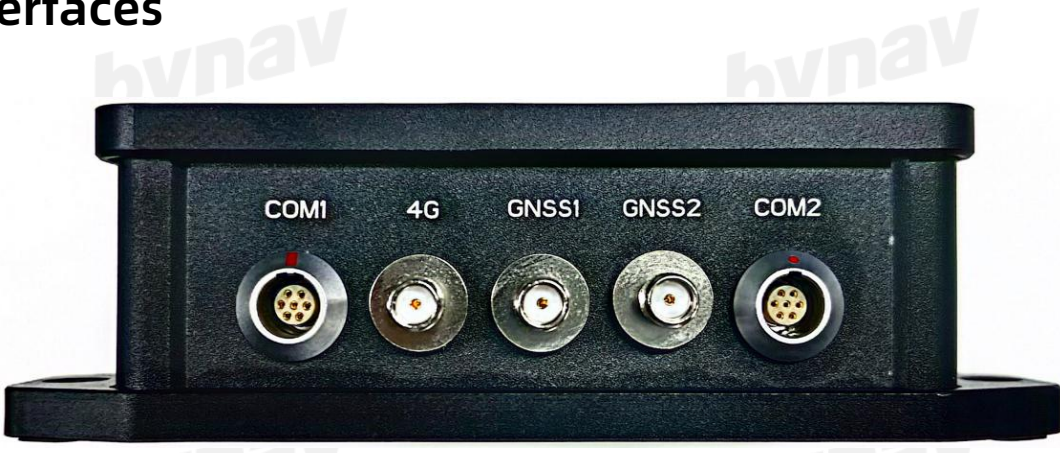

Figure 3-1 X8-M2 Interfaces (Ethernet Version)

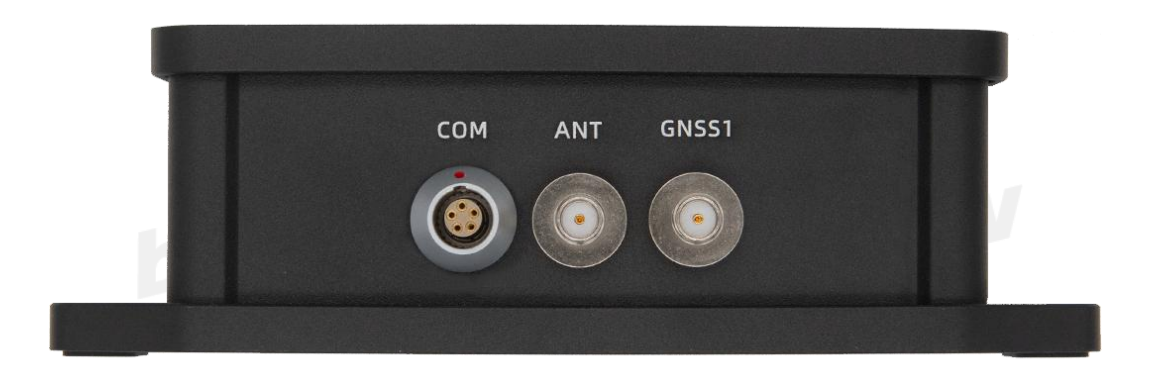

Figure 3-2 X8-M2 Interfaces (Non-Ethernet Version)

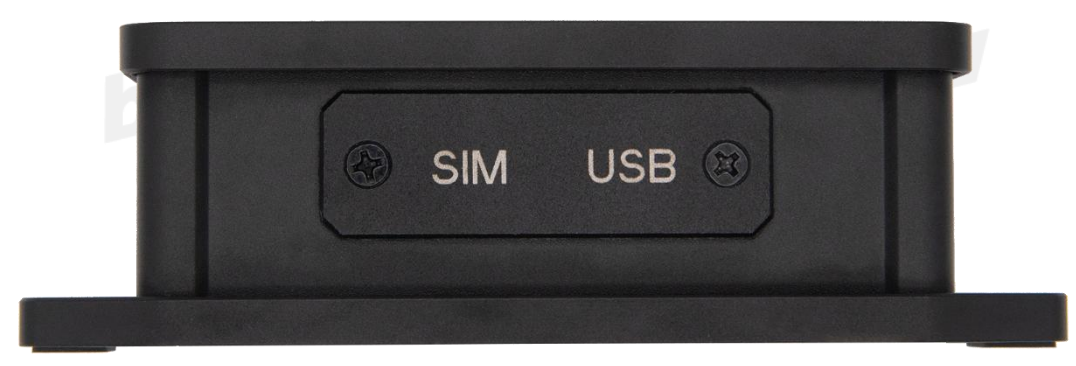

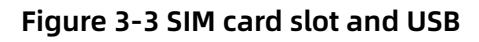

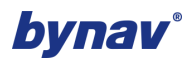

| NO. | Interfaces                    | Function                 | Remark                        |
|-----|-------------------------------|--------------------------|-------------------------------|
|     |                               | DC9~28V power input      | Rated voltage: 12V            |
| 1   | COMI                          | RS232 serial port        | For X8-M20/M21/M22/M20D/M21D  |
|     | COMI                          | PPS                      | Pulse Per Second              |
|     |                               | CAN                      | Only for X8-M21/M22/M21D      |
| 2   | 4G                            | SMA                      | Built-in 4G antenna inside X8 |
| 2   | CNSS1 SMA positioning antonna | Suggested antenna gain:  |                               |
| 2   | 16510                         |                          | 28~40dB                       |
| 4   | GNSS2                         | SMA directional antenna  | Suggested antenna gain:       |
| 4   | (X8-M20D/M21D)                | SMA, directionat antenna | 28~40dB                       |
| E   | COMP                          | Network cable            | Wired connection              |
| 5   | COM2                          | RS232 serial port        | Only for X8-M20/M21/M22/M20D  |
| 6   | SIM                           | MICRO SIM Card slot      |                               |
| 7   | USB                           | Туре-С                   |                               |

#### Table 3-1 Interfaces description

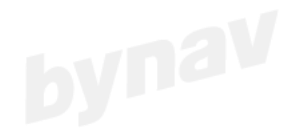

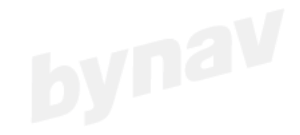

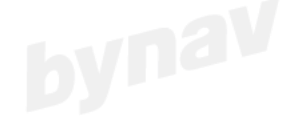

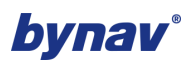

### 4 OLED Screen

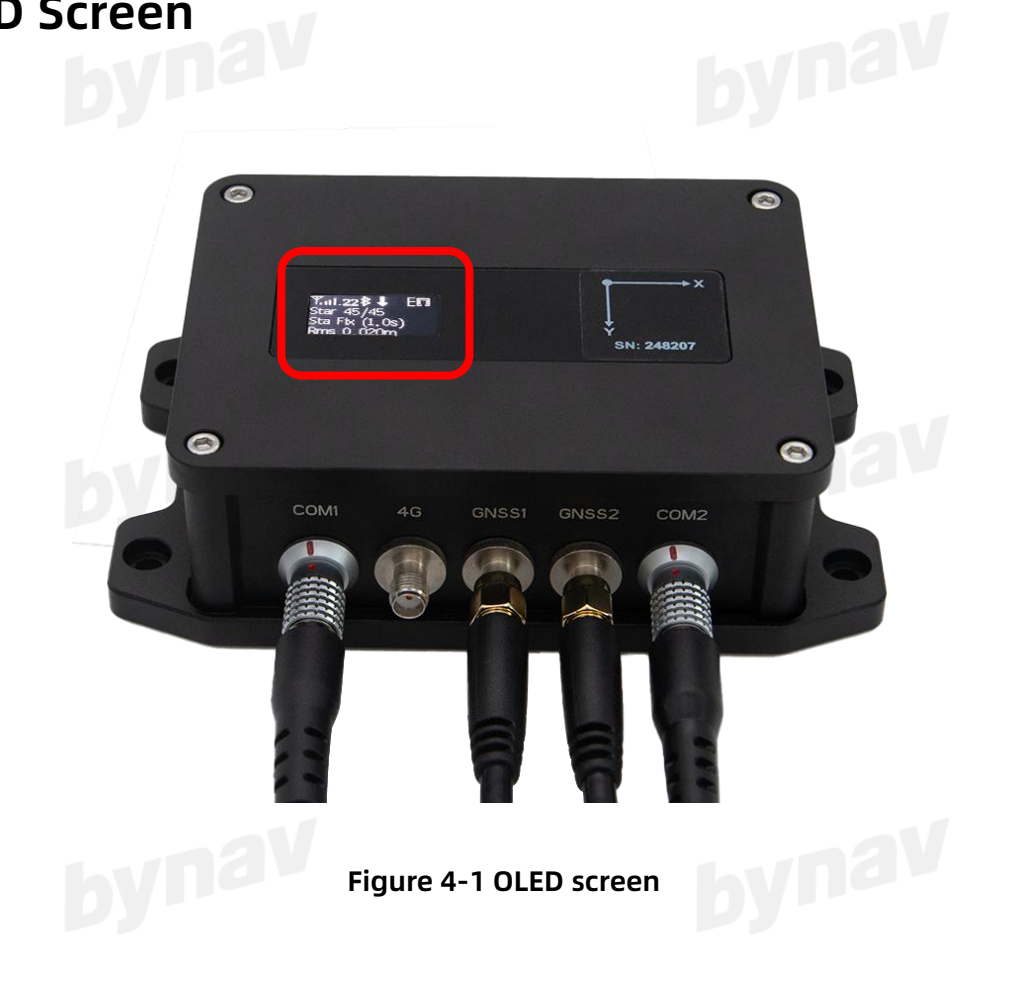

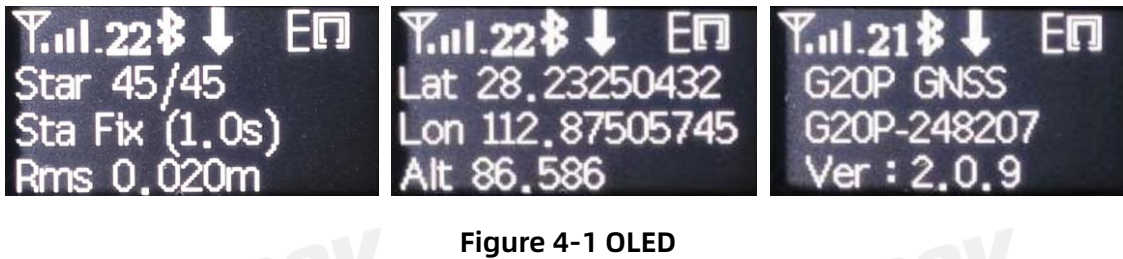

Table 4-1 OLED description

| Status     | Description                                                 |  |
|------------|-------------------------------------------------------------|--|
| Down Arrow | Rover mode, it will show when receiving differential data.  |  |
| Up Arrow   | Base mode, it will show when uploading differential data.   |  |
| Bluetooth  | It will show when bluetooth is connected.                   |  |
| Ethornot   | It will show the icon when using the build-in network card; |  |
| Ethemet    | A dot in the middle will show after connecting with router. |  |

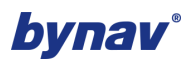

# 5 Package List

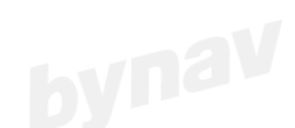

Table 5-1 Package list

| ITEM                                                                                       | Description                                                        | Picture |
|--------------------------------------------------------------------------------------------|--------------------------------------------------------------------|---------|
| X8-M2                                                                                      | Main device                                                        | 00000   |
|                                                                                            | Standard accessories                                               |         |
| RS232+Power cable+PPS+CAN                                                                  | 7-wire-lemo                                                        |         |
|                                                                                            | Optional accessories                                               |         |
| Adapter<br>Note: Choose between the cigarette<br>lighter cable and adapter                 | 12V/1A                                                             |         |
| Cigarette lighter cable<br>Note: Choose between the cigarette<br>lighter cable and adapter | 12V-DC                                                             |         |
| GNSS antenna extension cable                                                               | SMA-TNC connector,<br>3 meters                                     |         |
| GNSS antenna                                                                               |                                                                    | O       |
| Network cable+RS232                                                                        | 7-wire-lemo                                                        | V D     |
| Support base                                                                               | M90SD                                                              |         |
| 4G antenna                                                                                 | External 4G antenna<br>(default equipped with<br>built-in antenna) | ym Q    |

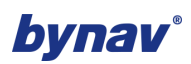

## **6 APP**

bynav bynav By Center APP runs on Android phones and connects devices via Bluetooth. It mainly includes four functions:

- Display current working status, including latitude and longitude, satellite number, • accuracy, satellite status, etc.
- View and configure the current device, such as NTRIP IP, port, etc. •
- Detect device status, such as 4G status, GNSS status, etc.
- Bluetooth firmware upgrade. (Under developing) •

| tooth firmware upgrade | e. (Under deve                       | eloping)                               |  |
|------------------------|--------------------------------------|----------------------------------------|--|
|                        | By Center                            | :                                      |  |
|                        | Lat: 0.00000000°<br>Lon: 0.00000000° | satellite: 0/0 🕞                       |  |
|                        | H: 0.000m<br>Age: s                  | Horizontal: 0.000m<br>Vertical: 0.000m |  |
|                        | Connect                              | Null                                   |  |
|                        | RTCM source                          | Not logged in $ ight angle$            |  |
|                        | NMEA frequency                       | $\rangle$                              |  |
|                        | Data upload                          | Closed $\rangle$                       |  |
|                        |                                      |                                        |  |
|                        | GNSS DE                              | BUG STATE                              |  |

Figure 6-1 APP

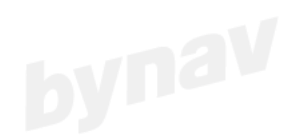

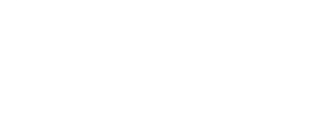

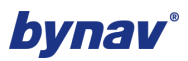

#### 6.1 Ntrip connection

To use the device as a rover, it needs to be configured with CORS to achieve high-precision positioning.

| ← RTCM source                                                                                                    |  |
|----------------------------------------------------------------------------------------------------|--|
| CORS                                                                                                    |  |
| RTCM source Device net·· *                                                                                          |  |
| IP                                                                                                    |  |
| Port                                                                                                    |  |
| Source List C                                                                                                    |  |
| Username                                                                                                    |  |
| Password                                                                                                    |  |
| SET                                                                                                    |  |
| Device network         0.00kB         Not logged(0)           Handheld network         0.00kB         Not logged(0) |  |
|                                                                                                    |  |

Figure 6-2 Ntrip connection

#### Note:

1. You can also configure by sending the following commands through serial port, Bluetooth, and USB.

#### AT+ROVER\_PARM=SET,<Type>,<ip>,<port>,<sourceList>,<username>,<password>

<Type>: 0- Enable, 2-Disable

<sourceList>: This is mount point.

#### Example:

AT+ROVER\_PARM=SET,0,sh.mijiatech.cn,2102,RTCM32,zd,zd

2. Explaination of options in RTCM source are as below.

Device network: This is to use X8 devices itself 4G network to access RTCM.

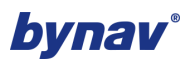

**Device share:** This is to use RTCM from another X8 device, which works as base station in RTK 1+1. More details can be found in the chapter about base station configuration.

**Device close:** This is to disable accessing RTCM.

**Phone network:** This is to use mobile phone's network to access RTCM via bluetooth.

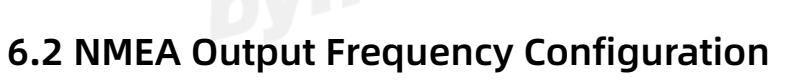

| ← NMEA frequ | lency |   |  |
|--------------|-------|---|--|
| OUTPUT Freq  |       |   |  |
| GPGGA        | 1Hz   | • |  |
| GPGST        | 1Hz   | • |  |
| GPRMC        | 1Hz   | • |  |
| GPVTG        | 1Hz   | • |  |
| GPGSV        | 1Hz   | • |  |
| GPGSA        | 1Hz   | • |  |
| SET          | GET   |   |  |
|              |       |   |  |
|              |       |   |  |
|              |       |   |  |

Figure 6-3 NMEA output frequency configuration

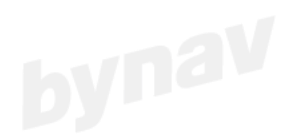

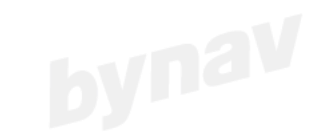

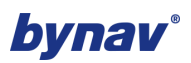

#### 6.3 Data Upload

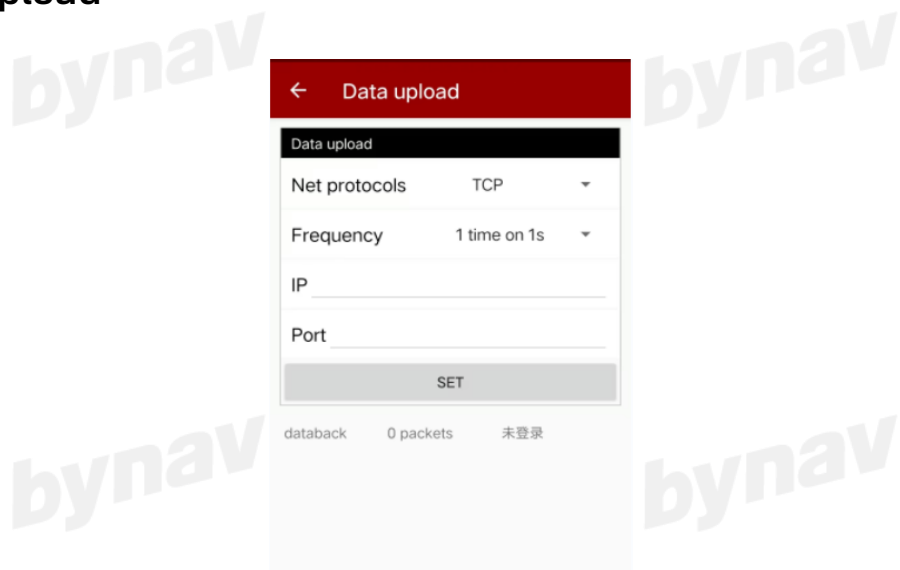

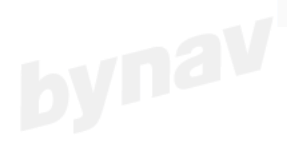

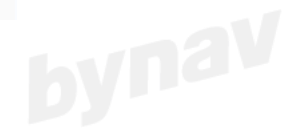

Figure 6-4 Data upload

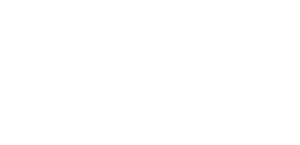

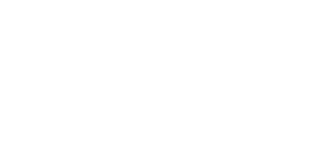

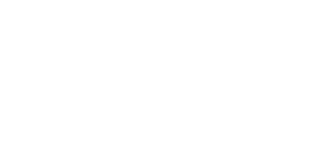

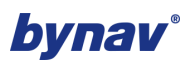

#### 6.4 Self-check

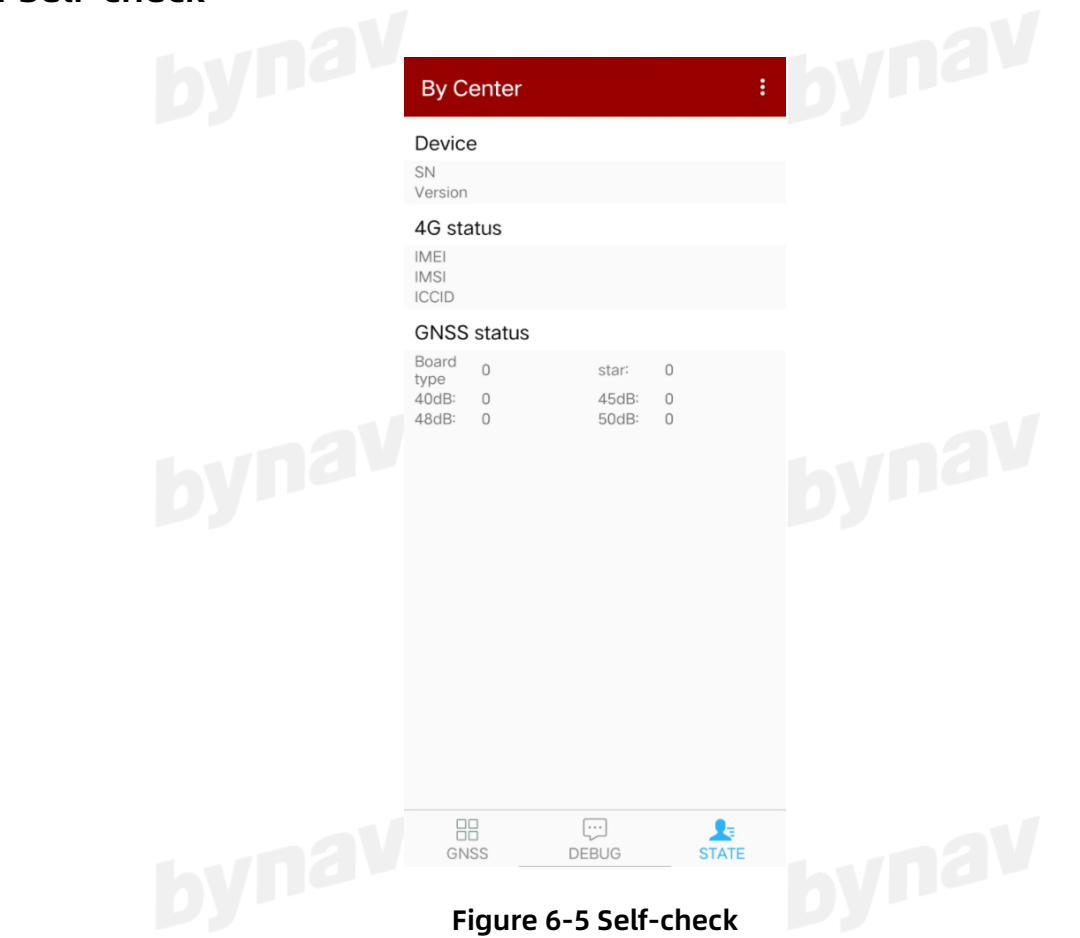

#### 6.5 Firmware Update

This device supports two upgrade methods:

- OTA firmware upgrade via 4G/Ethernet, continuous firmware iteration.
- OTA firmware upgrade via bluetooth, as shown in the following figure.

Note: This feature is under developing. Currently you can do firmware update by USB (Type-C). You can contact Bynav for the instruction.

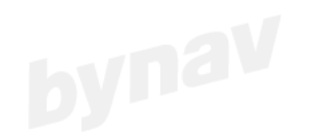

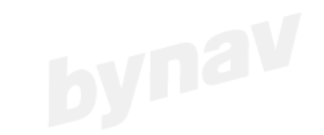

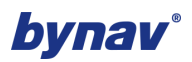

|     | By Center      |          | :     |  |
|-----|----------------|----------|-------|--|
| a v | HEX            | PAUSE    | CLEAR |  |
|     |                |          |       |  |
|     | V Undata Eirma | 1aro -   |       |  |
|     |                | are      |       |  |
|     | SELECT BIN F   | FILE STA |       |  |
|     | GNSS           | DEBUG    | STATE |  |
|     |                |          |       |  |
|     |                |          |       |  |

## Figure 6-6 Firmware update via bluetooth

#### 6.6 Mock Position

Mock Position can be enabled in Settings as below, and system mock position is "closed" by default.

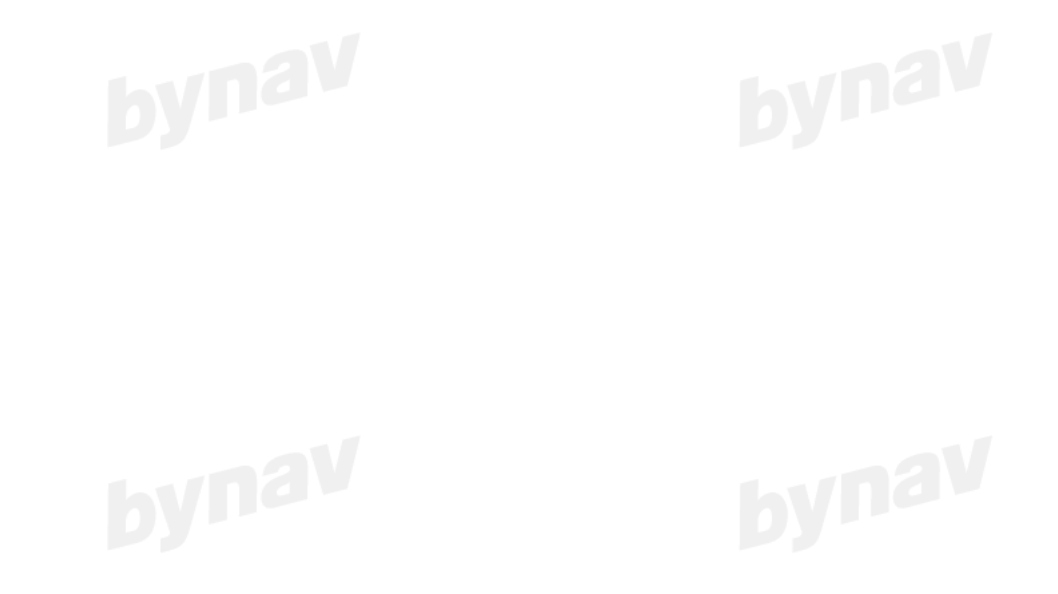

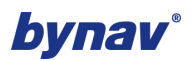

| ← Settings                                        |   | ← Mock position      |        |
|---------------------------------------------------|---|----------------------|--------|
| INTERFACE                                         |   | system mock position | Closed |
| Keep Screen On<br>Battery drains faster           |   | Mock location        |        |
| Color Theme<br>Light                              |   |                      |        |
| Device Connection Method<br>BLUETOOTH             |   |                      |        |
|                                                   | - |                      |        |
| AF                                                |   |                      |        |
|                                                   |   |                      |        |
| LITURE COMM                                       |   |                      |        |
| Mock Configuration<br>Shown in the main interface |   |                      |        |

Figure 6-7

To open system mock position, please go to your phone settings and find developers options. And select By Center as the mock location app. Please make sure your phone allows By Center can work background.

| ← Developer options                                                                                                 |        |  |
|----------------------------------------------------------------------------------------------------|--------|--|
| 0                                                                                                    |        |  |
| Reset to default values                                                                                             | >      |  |
| Storage                                                                                                    |        |  |
| Shared data<br>There is no shared data for this user.                                                               | >      |  |
| Turn on system optimization                                                                                         |        |  |
| Notify about high-risk features                                                                                     |        |  |
| Location                                                                                                    |        |  |
| Select mock location app<br>Mock location app: By Center                                                            | >      |  |
| Force full GNSS measurements<br>Track all GNSS constellations and<br>frequencies with no duty cycling               |        |  |
| Select GPO Version<br>GPO4                                                                                          | GPO4 🗘 |  |
| Input Method                                                                                                    |        |  |
| Stylus handwriting<br>When enabled, current input method<br>receives stylus MotionEvent if an Editor is<br>focused. |        |  |
|                                                                                                    |        |  |

#### Figure 6-8

After above steps, you can see it will show "opened" as below. And please select Mock location.

| <ul> <li>← Mock position</li> <li>System mock position</li> <li>Opened</li> <li>Mock location</li> </ul> | bynav |
|----------------------------------------------------------------------------------------------------|-------|
| Figure 6-9                                                                                               |       |

Note

Mock position feature requires X8 and the phone are connected by Bluetooth.

#### 6.7 4G APN Configuration

.

Some 4G Sim Operators may have specific APN for access internet, this feature allows users to configure it manually.

| Work mode    | Base $\rangle$ |
|--------------|----------------|
| 4G APN       | Manual Entry 📏 |
| NTRIP server | $\rangle$      |

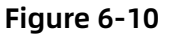

#### 6.8 Save NMEA Message

Please go to Settings-TRACKING, then configure the Local Exportation Folder path, and then enable "Save Tracks in TXT", then you can save the NMEA now.

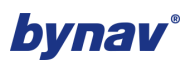

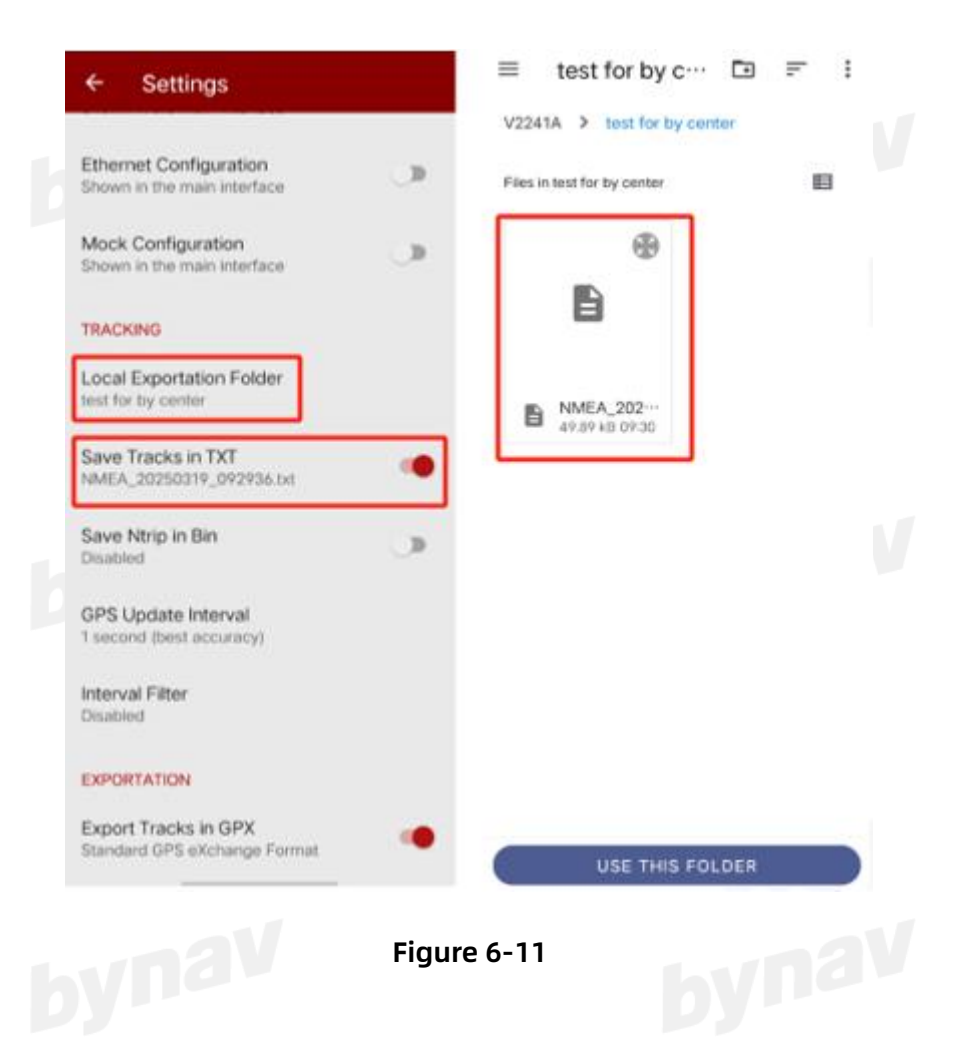

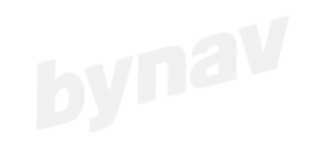

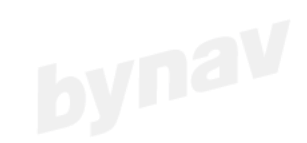

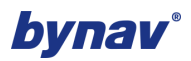

## 7 Interface Protocol

bynav The data output from COM1 or USB has the following formats: NMEA-0183, ISON.

Bluetooth continuously output NEMA-0183, in order for the Android app to be able to process at any time.

#### 7.1 Data Format 0: NMEA-0183

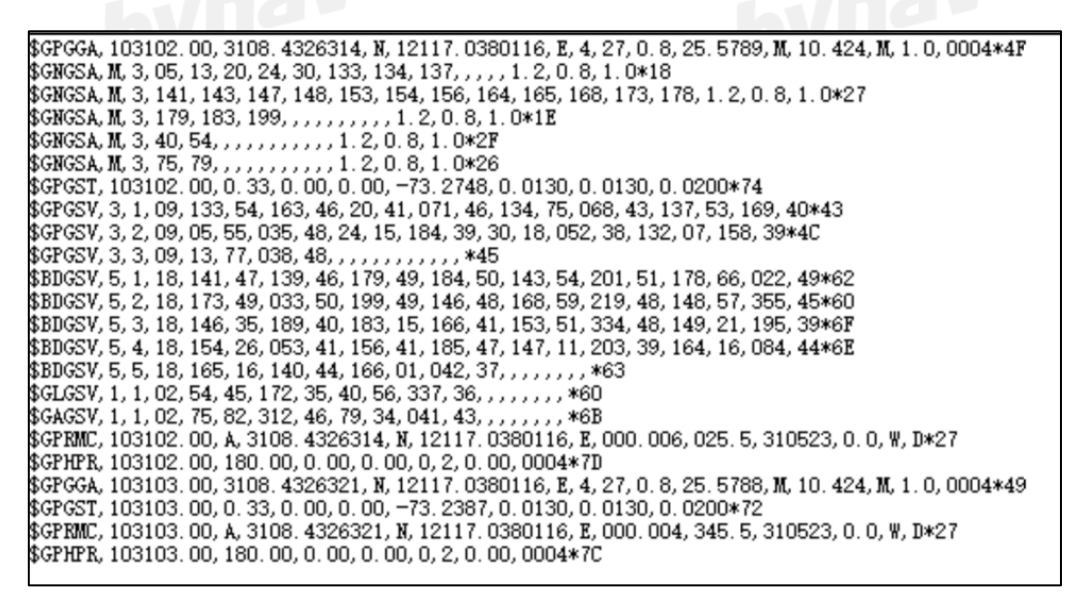

#### Figure 7-1 Example

7.1.1 GGA

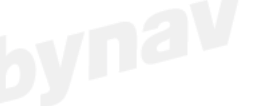

#### Table 7-1 GGA

| Information | GGA                                                                                                    |
|-------------|----------------------------------------------------------------------------------------------------|
| Description | Data related to time, location, and positioning                                                           |
| Format      | \$GGA,UTCtime,Lat,uLat,Lon,uLon,FS,numSv,HDOP,Msl,uMsl,Sep,uSep,<br>DiffAge,DiffSta*CS <cr><lf></lf></cr> |
| Example     | \$GPGGA,024720.00,3120.497614,N,12129.853826,E,1,28,0.5,80.256,M,0.0,M,0.2,*47                            |

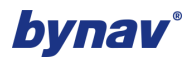

| Field | Name               | Format           | Description                                          |
|-------|--------------------|------------------|------------------------------------------------------|
| 1     | ¢                  | character string | Message ID, GGA statement header, '' is the          |
| I     | ₽GGA               |                  | system identifier                                    |
| 2     | UTCtime            | hhmmss.sss       | The UTC time of the current location                 |
| 2     | l at               | ddmm mmmm        | Latitude, the first 2 characters represent degrees,  |
| 2     | Lai                | aannin.minnin    | and the following characters represent minutes       |
| 4     | uLat               | character        | Latitude direction: N-North, S-South                 |
|       |                    |                  | Longitude, the first 3 characters represent          |
| 5     | Lon                | ddmm.mmmm        | degrees, and the following characters represent      |
|       |                    |                  | minutes                                              |
| 6     | uLon               | character        | Longitude direction: E-East, W-West                  |
| 7     | 56                 | number           | Indicates the current positioning quality (Note      |
| /     | FS                 | number           | [1]), this field should not be empty                 |
| 8     | numSv              | number           | Number of satellites used for positioning            |
| 9     | HDOP               | number           | Horizontal Precision Factor (HDOP)                   |
| 10    | Mal                |                  | Altitude, which refers to the height of the receiver |
| 10    | MSL                | number           | antenna relative to the geoid                        |
| 11    | uMsl               | character        | Height unit, meters, fixed character M               |
|       |                    |                  | The distance between the reference ellipsoid and     |
| 12    | Sep                | number           | the geoid, where "-" indicates that the geoid is     |
|       |                    |                  | lower than the reference ellipsoid                   |
| 13    | uSep               | character        | Height unit, meters, fixed character M               |
| 14    |                    |                  | Differential correction data age, this field is      |
| 14    | DITTAGE            | number           | empty when DGPS is not used                          |
| 15    | DiffSta            | number           | The ID of the differential base station              |
| 16    | <u> </u>           |                  | Checksum, XOR result of all characters between       |
| 16    | CS                 | number (Hex)     | \$and * (excluding \$and *)                          |
| 17    | <cr><lf></lf></cr> | character        | Carriage return and line feed                        |
|       |                    | 19-              | hyllo                                                |
|       |                    |                  |                                                      |

#### Table 7-2 GGA Parameter Description

Table 7-3 Note [1] Positioning Quality Mark

| Positioning<br>Quality Mark | Description                     |
|-----------------------------|---------------------------------|
| 0                           | Location unavailable or invalid |
| 1                           | SPP                             |
| 2                           | RTD                             |
| 3 9                         | PPS                             |
| 4                           | RTK fixed                       |
| 5                           | RTK float                       |

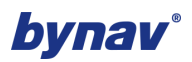

| 6   | Estimation mode (dead reckoning) |
|-----|----------------------------------|
| 7   | Manual mode positioning          |
| 8   | Simulation mode positioning      |
| Dyr | <b>Uy</b> • •                    |

#### 7.1.2 GSA

#### Table 7-4 GSA

| Information         | GSA                                                                                            |  |
|---------------------|------------------------------------------------------------------------------------------------|--|
|                     | The satellite number and DOP information used for positioning. Output GSA statements           |  |
|                     | regardless of positioning or availability of satellites;                                       |  |
| Description         | When the receiver is in a joint operation of multiple systems, each available satellite in the |  |
|                     | system corresponds to a GSA statement, and each GSA statement contains PDOP, HDOP,             |  |
|                     | and VDOP obtained from the combined satellite system.                                          |  |
| Туре                | Output                                                                                         |  |
| Format              | \$GSA,Smode,FS{,SVID},PDOP,HDOP,VDOP*CS <cr><lf></lf></cr>                                     |  |
|                     | \$GPGSA,A,3,523,510,10,524,525,23,32,12,20,532,,,0.9,0.5,0.7*0C                                |  |
| <b>E</b> uropean la | \$BDGSA,A,3,164,166,161,664,666,156,154,146,661,143,149,,0.9,0.5,0.7*14                        |  |
| Example             | \$GAGSA,A,3,621,321,,,,,,,0.9,0.5,0.7*2D                                                       |  |
|                     | \$QZGSA,A,3,213,214,219,193,194,,,,,,0.9,0.5,0.7*1F                                            |  |

#### Table 7-5 GSA Parameter Description

| Field     | Name   | Format                                               | Description                                      |
|-----------|--------|------------------------------------------------------|--------------------------------------------------|
| 1         | ¢ ccA  | ah a va atov atvin a                                 | Message ID, GSA statement header, '' is the      |
|           | şGSA   | character string                                     | system identifier                                |
| 2         | Smode  | character                                            | Mode switching mode indication (note [1])        |
| 3         | FS     | number                                               | Positioning status flag (note [2])               |
|           |        |                                                      | The satellite number used for positioning, which |
| 4 {,SVID} | number | displays a total of 12 available satellite numbers.  |                                                  |
|           |        | If there are more than 12, only the first 12 will be |                                                  |
|           |        | output, and if there are less than 12, the           |                                                  |
|           |        |                                                      | insufficient area will be filled in;             |
|           |        |                                                      | This statement extends multi frequency satellite |
|           |        |                                                      | information.                                     |
| 5         | PDOP   | number                                               | Position Precision Factor (PDOP)                 |
| 6         | HDOP   | number                                               | Horizontal Precision Factor (HDOP)               |
| 7         | VDOP   | number                                               | Vertical Precision Factor (VDOP)                 |

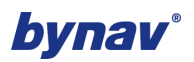

| 0          | austamed           | number       | GNSS system ID number defined by NMEA (note    |
|------------|--------------------|--------------|------------------------------------------------|
| 8 systemia |                    | number       | [3])                                           |
| 0          |                    | number (Hey) | Checksum, XOR result of all characters between |
| 9          | CS OF              |              | \$and * (excluding \$and *)                    |
| 10         | <cr><lf></lf></cr> | character    | Carriage return and line feed                  |

#### Table 7-6 Note [1] Data Validity Flag

| Mode switching<br>indication | Description                                                                |
|------------------------------|----------------------------------------------------------------------------|
| м                            | Manual switching. Force to 2D or 3D working mode                           |
| A                            | Automatic switching. Receiver automatically switches to 2D/3D working mode |

#### Table 7-7 Note [2] Data Validity Flag

| Positioning<br>status | Description      |
|-----------------------|------------------|
| 1                     | Invalid position |
| 2                     | 2D position      |
| 3                     | 3D position      |

#### Table 7-8 Note [3] Data Validity Flag

| System ID | Description |
|-----------|-------------|
|           | GPS         |
| 2         | GLONASS     |
| 4         | BDS         |

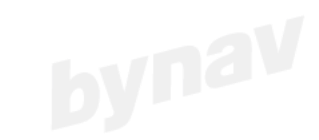

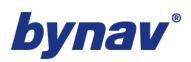

#### 7.1.3 GSV

|             | Table 7-9 GSV                                                                              |
|-------------|--------------------------------------------------------------------------------------------|
| Information | GSV                                                                                        |
|             | The satellite number of the visible satellite and its elevation, azimuth, carrier to noise |
| Description | ratio, and other information. The number of parameter groups for {satellite number,        |
| Description | elevation, azimuth, carrier to noise ratio} in each GSV statement can vary, with a         |
|             | maximum of 4 groups and a minimum of 0 group.                                              |
| Туре        | Output                                                                                     |
| Format      | \$GSV,NumMsg,MsgNo,NumSv{,SVID,ele,az,cn0} *CS <cr><lf></lf></cr>                          |
|             | \$GPGSV,3,1,10,510,70,307,48,523,72,161,48,10,70,307,46,525,40,153,45*4A                   |
|             | \$GPGSV,3,2,10,524,33,44,44,23,72,161,43,32,35,305,43,532,35,305,43*4A                     |
|             | \$GPGSV,3,3,10,12,44,97,43,20,65,174,43*46                                                 |
|             | \$BDGSV,4,1,13,164,58,211,47,664,58,211,46,166,67,49,46,666,67,49,46*6E                    |
| Example     | \$BDGSV,4,2,13,154,58,329,45,161,35,120,44,141,45,140,44,156,61,344,44*6D                  |
|             | \$BDGSV,4,3,13,173,31,317,44,143,51,200,43,146,63,353,43,673,31,317,43*6E                  |
|             | \$BDGSV,4,4,13,661,35,120,42*68                                                            |
|             | \$GAGSV,1,1,3,621,62,124,46,321,62,124,44,619,62,354,42*52                                 |
|             | \$QZGSV,1,1,4,213,67,107,46,214,63,127,46,219,53,169,46,194,63,127,42*5B                   |

#### Table 7-10 GSV Parameter Description

| Field | Name   | Format           | Description                                  |  |
|-------|--------|------------------|----------------------------------------------|--|
| 1     | \$GSV  | character string | Message ID, GSV statement header, '' is the  |  |
| 1     |        |                  | system identifier                            |  |
|       |        | -                | The total number of messages. Each GSV       |  |
| 2     | NumMsg | character        | message can output up to 4 visible satellite |  |
|       |        |                  | information, therefore, when the system has  |  |
|       |        |                  | more than 4 visible satellites, multiple GSV |  |
|       |        |                  | statements will be required.                 |  |
| 3     | MsgNo  | number           | Current message number                       |  |
| 4     | NumSv  | number           | Total number of visible satellites           |  |

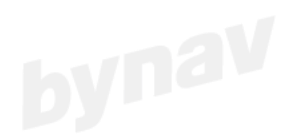

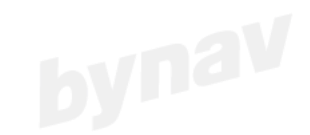

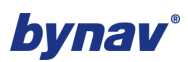

|   | {,SVID,ele,az,cn0} | number       | Sequentially:                                     |  |
|---|--------------------|--------------|---------------------------------------------------|--|
|   |                    |              | Satellite number                                  |  |
|   |                    |              | Elevation angle, value range 0-90, in             |  |
|   |                    |              | degrees                                           |  |
| F |                    |              | Azimuth angle, value range 0-359, in              |  |
| 5 |                    |              | degrees                                           |  |
|   |                    |              | Carrier to noise ratio, value range 0-99, unit    |  |
|   |                    |              | db hz, if no satellite is tracked, fill in space. |  |
|   |                    |              | This statement extends multi frequency            |  |
|   |                    |              | satellite information.                            |  |
| 6 | signalId           | number       | GNSS signal ID defined by NMEA                    |  |
| 7 |                    | number (Hex) | Checksum, XOR result of all characters            |  |
| / |                    | number (nex) | between \$and * (excluding \$and *)               |  |
| 8 | <cr><lf></lf></cr> | character    | Carriage return and line feed                     |  |
| 8 | <cr><lf></lf></cr> | character    | Carriage return and line feed                     |  |

#### 7.1.4 RMC

| Table 7-11 RMC                                                                          |  |  |  |
|-----------------------------------------------------------------------------------------|--|--|--|
| RMC                                                                                     |  |  |  |
| Recommended minimum positioning information                                             |  |  |  |
| Output                                                                                  |  |  |  |
| \$GPRMC,UTCtime,status,Lat,uLat,Lon,uLon,Spd,Cog,Date,mv,mvE,mode*CS <cr><lf></lf></cr> |  |  |  |
| \$GPRMC,034823.00,A,3120.498047,N,12129.853154,E,0.0,290.6,160920,,,A*50                |  |  |  |
| bynav bynav                                                                             |  |  |  |
|                                                                                         |  |  |  |

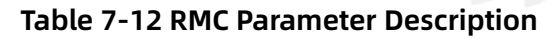

| Field | Name    | Format           | Description                                 |  |
|-------|---------|------------------|---------------------------------------------|--|
| 1     | \$RMC   | character string | Message ID, RMC statement header, '' is the |  |
| 1     |         |                  | system identifier                           |  |
| 2     | UTCtime | hhmmss.sss       | The UTC time of the current location        |  |
|       |         |                  | Position valid flag.                        |  |
| 3     | Status  | character string | V=Invalid data                              |  |
|       |         |                  | A=Valid data                                |  |
|       |         |                  |                                             |  |

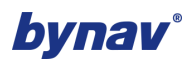

|    |                    |              | Latitude, the first 2 characters represent         |  |
|----|--------------------|--------------|----------------------------------------------------|--|
| 4  | Lat                | ddmm.mmmm    | degrees, and the following characters              |  |
|    |                    |              | represent minutes                                  |  |
| 5  | uLat               | character    | Latitude direction: N-North, S-South               |  |
|    |                    |              | Longitude, the first 3 characters represent        |  |
| 6  | Lon                | ddmm.mmmm    | degrees, and the following characters              |  |
|    |                    |              | represent minutes                                  |  |
| 7  | uLon               | character    | Longitude direction: E-East, W-West                |  |
| 8  | Spd                | number       | Ground speed in knot (kn)                          |  |
| 9  | Cog                | number       | True heading to ground in degree                   |  |
| 10 | Date               | ddmmyy       | Date (dd is day, mm is month, yy is year)          |  |
| 11 |                    |              | Magnetic declination, measured in degrees.         |  |
| 11 | mv                 | number       | Fixed as empty.                                    |  |
| 10 |                    | ch avactor   | Magnetic declination direction: E-east, W-west.    |  |
| 12 | IIIVE              | Character    | Fixed as empty                                     |  |
| 13 | mode               | character    | Positioning mode flag (note [1])                   |  |
|    |                    |              | Navigation status identifier (V indicates that the |  |
| 14 | navStatus          | character    | system does not output navigation status           |  |
|    |                    |              | information)                                       |  |
| 15 | cs                 | number (Hex) | Checksum, XOR result of all characters between     |  |
| 15 |                    |              | \$and * (excluding \$and *)                        |  |
| 16 | <cr><lf></lf></cr> | character    | Carriage return and line feed                      |  |

#### Table 7-13 Note [1] Data Validity Flag

| Positioning mode<br>flag | Description                      |  |
|--------------------------|----------------------------------|--|
| А                        | Autonomous Mode                  |  |
| E                        | Estimation mode (dead reckoning) |  |
| Ν                        | Invalid data                     |  |
| D RTK mode               |                                  |  |

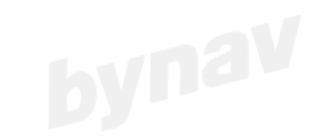

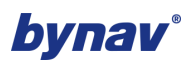

#### 7.1.5 VTG

#### Table 7-14 VTG

| /           | Table 7-14 VTG                                             |
|-------------|------------------------------------------------------------|
| Information | VTG                                                        |
| Description | Ground speed and ground heading information                |
| Туре        | Output                                                     |
| Format      | \$VTG,Cogt,T,Cogm,M,Sog,N,kph,K,mode*CS <cr><lf></lf></cr> |
| Example     | \$GPVTG,290.6,T,,M,000.0,N,0000.0,K,A*30                   |
|             |                                                            |

#### Table 7-15 VTG Parameter Description

| Field | Name               | Format           | Description                                    |  |
|-------|--------------------|------------------|------------------------------------------------|--|
| 1     | \$VTG              | character string | Message ID, VTG statement header, '' is the    |  |
|       |                    |                  | system identifier                              |  |
| 2     | Cogt               | number           | True North heading to ground, in degrees       |  |
| 3     | Т                  | character        | True North indication, fixed to T              |  |
| 4     | Cogm               | number           | Geomagnetic heading north, in degrees          |  |
| 5     | М                  | character        | Magnetic north indication, fixed to M          |  |
| 6     | Sog                | number           | Ground speed in knot(kn)                       |  |
| 7     | Ν                  | character        | Speed unit knot, fixed as N                    |  |
| 8     | kph                | character        | Speed unit, kilometers per hour, fixed in K    |  |
| 9     | mode               | character        | Positioning mode flag (note [1])               |  |
| 10    | CS                 | number (Hex)     | Checksum, XOR result of all characters between |  |
|       |                    |                  | \$and * (excluding \$and *)                    |  |
| 11    | <cr><lf></lf></cr> | character        | Carriage return and line feed                  |  |
|       | byne               |                  | byna                                           |  |

#### Table 7-16 Note [1] Data Validity Flag

| Positioning mode<br>flag | Description                      |  |
|--------------------------|----------------------------------|--|
| А                        | Autonomous Mode                  |  |
| E                        | Estimation mode (dead reckoning) |  |
| N Invalid data           |                                  |  |
| D RTK mode               |                                  |  |

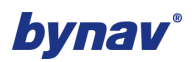

#### 7.2 Data Format 1: JSON

This message provides information such as location, time, angle, IMU, etc. For example:

{"deviceId":"X8-M2-

22C019","direction":"107.33","gpsTime":1685505028250,"lat":"31.140543840","lon":"121.283966853 ","alt":"25.580","high":"36.004","hrms":"0.018","speed":"0.07200","heading":"180.00","pitch":"0.00","r oll":"0.00","stat":"4","star":"26","xRate":"0.000","yRate":"0.000","zRate":"0.001","xAcc":"-0.163","yAcc":"9.995","zAcc":"-0.631"}

| ID | Field     | Description                                           | Remark                   |
|----|-----------|-------------------------------------------------------|--------------------------|
| 1  | deviceId  | Device SN                                             |                          |
| 2  | direction | Heading (degrees, 0-360)                              |                          |
| 3  | gpsTime   | Unix time (milliseconds)                              |                          |
| 4  | lat       | Latitude (degrees, south latitude is negative, north  |                          |
|    |           | latitude is positive)                                 |                          |
| 5  | lon       | Longitude (degrees, east longitude is positive, west  |                          |
|    |           | longitude is negative)                                |                          |
| 6  | alt       | Altitude (in meters, three decimal places)            |                          |
| 7  | high      | Geodetic height (in meters, three decimal places)     |                          |
| 8  | hrms      | Positioning accuracy (in meters, three decimal        |                          |
|    |           | places)                                               |                          |
| 9  | speed     | Speed (km/h)                                          |                          |
| 10 | heading   | Dual antenna solution for heading angle, 0-360        |                          |
| 11 | pitch     | Dual antenna solution for elevation angle, -90 to     |                          |
|    |           | 90 °                                                  |                          |
| 12 | roll      | reserved                                              |                          |
| 13 | stat      | Positioning status                                    | Commonly used:           |
|    | Dy        | 0 initialization, 1 single point positioning, 2 code  | 0, 1, 2, 4, 5            |
|    |           | differentiation, 3 invalid PPS, 4 fixed solutions, 5  |                          |
|    |           | floating point solutions, 6 estimation in progress, 7 |                          |
|    |           | manual input of fixed values, 8 simulation mode, 9    |                          |
|    |           | WAAS differentiation                                  |                          |
| 14 | star      | Number of satellites                                  | This parameter can be    |
|    |           |                                                       | used to determine        |
|    |           |                                                       | whether the antenna is   |
|    | by        | nav                                                   | properly connected       |
|    |           | bVI                                                   | and the environment      |
|    |           |                                                       | for searching for stars. |

## Table 7-17 JSON message structure

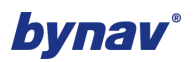

| 15 | xRate | X-axis rotation rate (rad/s) |  |
|----|-------|------------------------------|--|
| 16 | yRate | Y-axis rotation rate (rad/s) |  |
| 17 | zRate | Z-axis rotation rate (rad/s) |  |
| 18 | хАсс  | X-axis acceleration (m/s2)   |  |
| 19 | уАсс  | Y-axis acceleration (m/s2)   |  |
| 20 | zAcc  | Z-axis acceleration (m/s2)   |  |

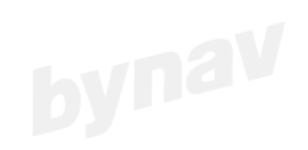

bynav

## bynav®

## **8 Base Station Configuration**

#### 8.1 Hardware Connection

Connect three cables as follows:

- Power cable: 12V adapter
- GNSS1 antenna: disc antenna or choke antenna
- GNSS2 antenna: X8-M20D need connection, X8-M20/X8-M21 no need connection
- Network cable: connect to the router

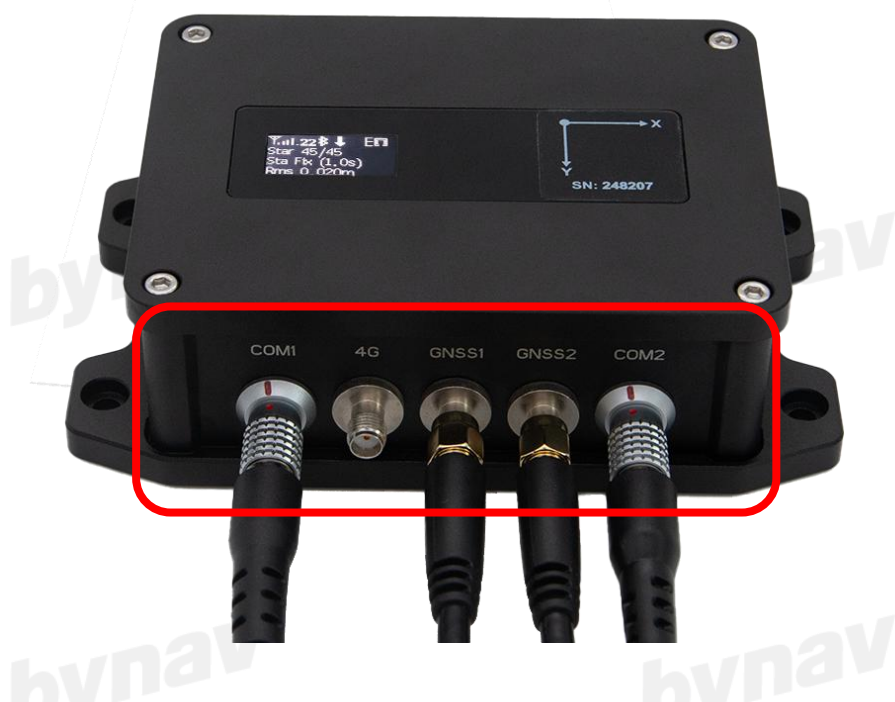

Figure 8-1 Hardware connection

#### 8.2 Configuration

Recommended steps for configuring Base are as below

- 1. Power on, and set it as Rover
- 2. Access Ntrip to get fix position, and note down the latitude, longtitude, and altitude
- 3. Set it as a Base

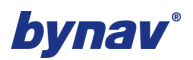

| Connect                                                                                                    | connected to BY80124901                                                                                                  | DISCONNEC                                      |   |
|----------------------------------------------------------------------------------------------------|----------------------------------------------------------------------------------------------------|------------------------------------------------|---|
| Work mode                                                                                                    |                                                                                                    | Base 🔪                                         |   |
| 4G APN                                                                                                    | M                                                                                                    | anual Entry $ angle$                           |   |
| NTRIP server                                                                                                    |                                                                                                    | $\rangle$                                      | _ |
| ← Work                                                                                                    | mode                                                                                                    |                                                |   |
| 0                                                                                                    | Rover mode                                                                                                    |                                                |   |
|                                                                                                    | Base mode<br>SET                                                                                                    | )                                              |   |
| Note:<br>Recommended ste<br>A.Power on, and So<br>B.Access Ntrip to g<br>longtitude, and alti<br>C.Set it as a Base.<br>D.Go to Fix position<br>altitude. | eps for configuring Base ar<br>et it as Rover.<br>get fix position, and note de<br>tude.<br>n and set the latitude, long | e as below<br>own the latitude,<br>titude, and |   |

Figure 8-2

4. Go to "Fix position" and set the latitude, longtitude, and altitude

| Latitude  | 28.232512140  |
|-----------|---------------|
| Longitude | 112.875065570 |
| Altitude  | 104.111       |
|           | SET           |

#### Figure 8-3

Note: For RTK 1+1, it is to use one X8 as the base, and another X8 as the rover. At the base side, please configure like below.

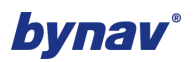

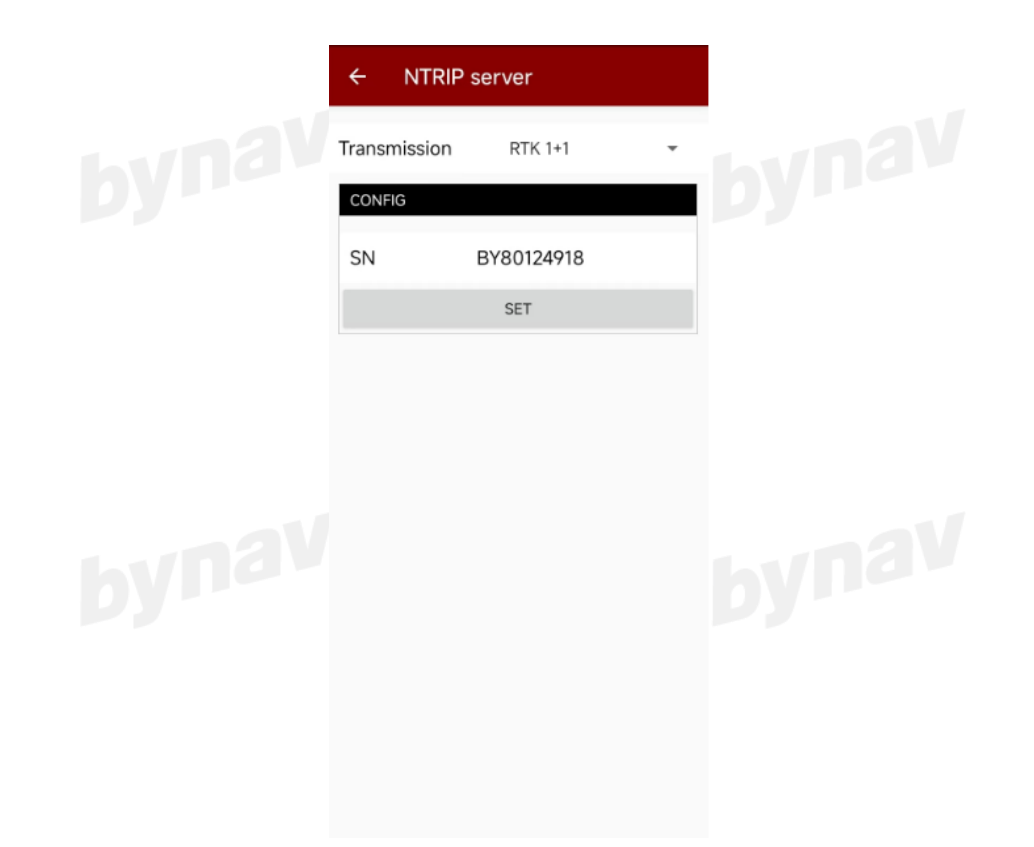

#### Figure 8-4

For RTK 1+1, at the **rover** side (another X8), please configure like below to access RTCM.

**RTCM source: Device share** 

IP: iot.mijiatech.cn

Port:2101

Source List: choose the SN you configured for the base.

Username: zd

Password: zd

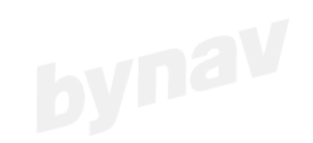

#### X8-M2 User Manual

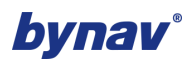

# bynav

| ← RTCM source            |                |    |  |  |  |
|--------------------------|----------------|----|--|--|--|
| RTCM source Device share |                |    |  |  |  |
| IP                       | iot.mijiatech. | cn |  |  |  |
| Port                     | 2102           |    |  |  |  |
| Source List              | BY80124918     | C  |  |  |  |
| Username                 | zd             |    |  |  |  |
| Password                 | zd             |    |  |  |  |
| SET                      |                |    |  |  |  |

 Device network
 243kB
 CORS login success

 Handheld network
 0.00kB
 Not logged(0)

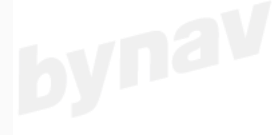

bynav

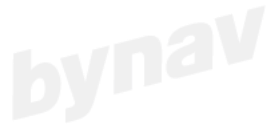

Figure 8-5

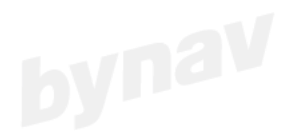

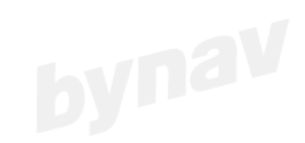

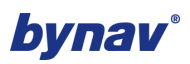

## 9 Installation

9.1 Device

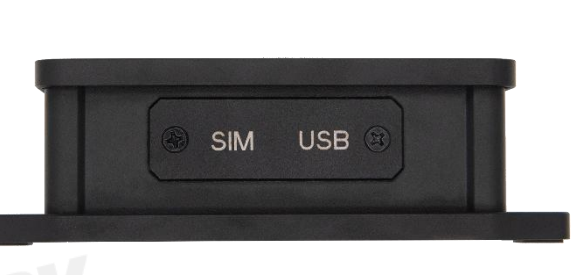

Figure 9-9-1 Micro Sim

\*Micro SIM card, China-mobile, China-telecom, and China Unicom can be used. If you want to use Nano SIM, you need to add a Micro Sim card holder.

#### 9.2 Vehicle

The GNSS antennas are fixed onto two strong magnetic suction cups and fixed in the forward and backward directions of the vehicle. It should be placed at the highest position of the vehicle as much as possible to ensure that a good GNSS signal can be received. At the same time, it should be ensured that the line formed by the phase center of the two GNSS antennas is consistent or parallel to the direction of the central axis of the vehicle, as shown in the following figure.

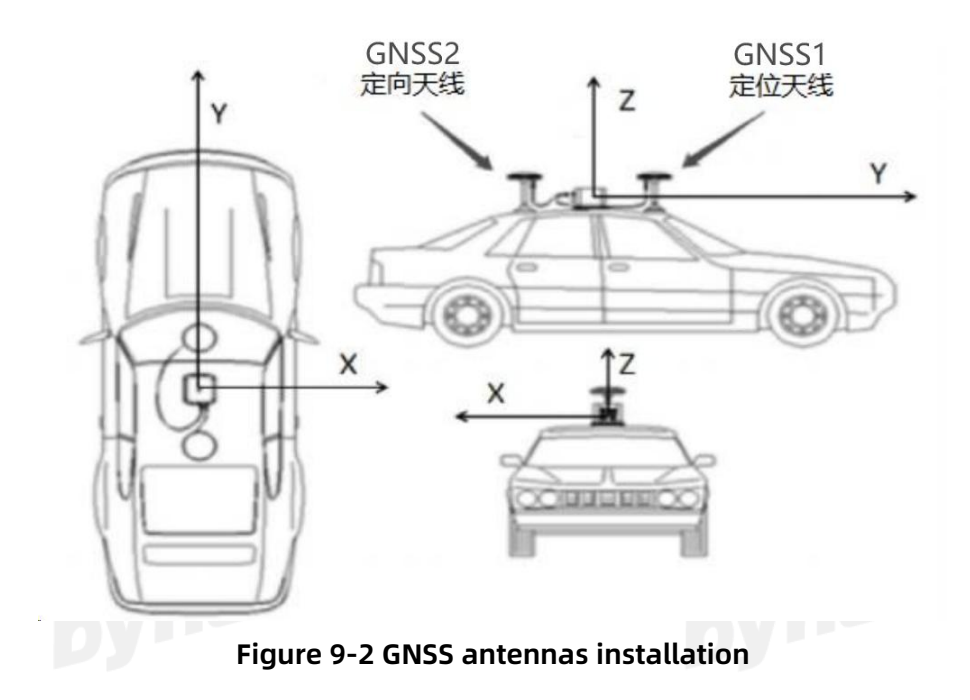

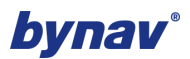

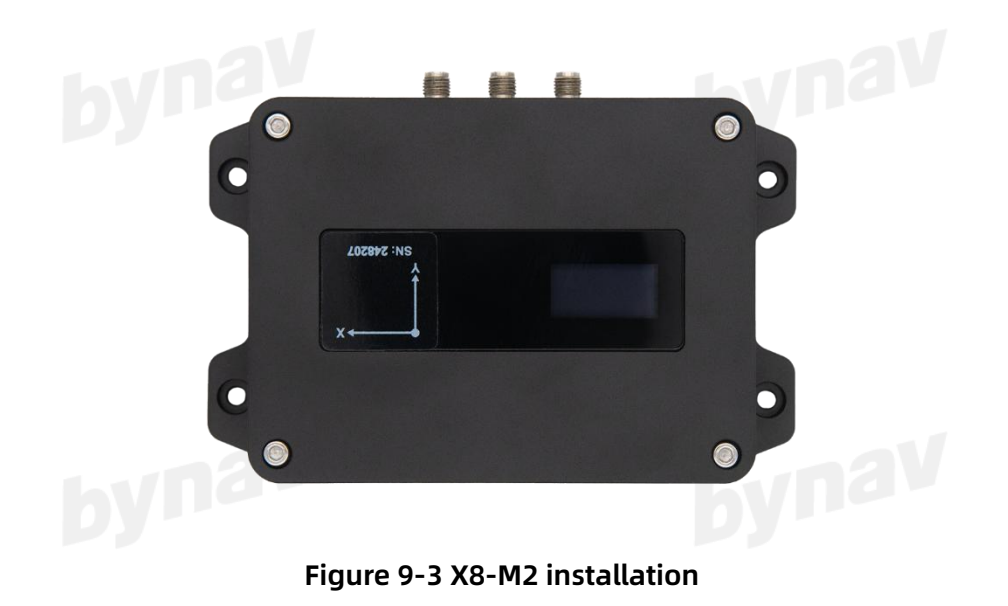

#### Note:

If there is a shielding function inside the vehicle, the 4G antenna should be installed on the roof and kept at a distance of more than 50cm from the GNSS antenna, with a height not higher than the GNSS antenna;

If directional function is required, in order for the product to achieve high-quality performance, it is necessary to maintain a phase center distance of at least 50cm between GNSS1 and GNSS2.

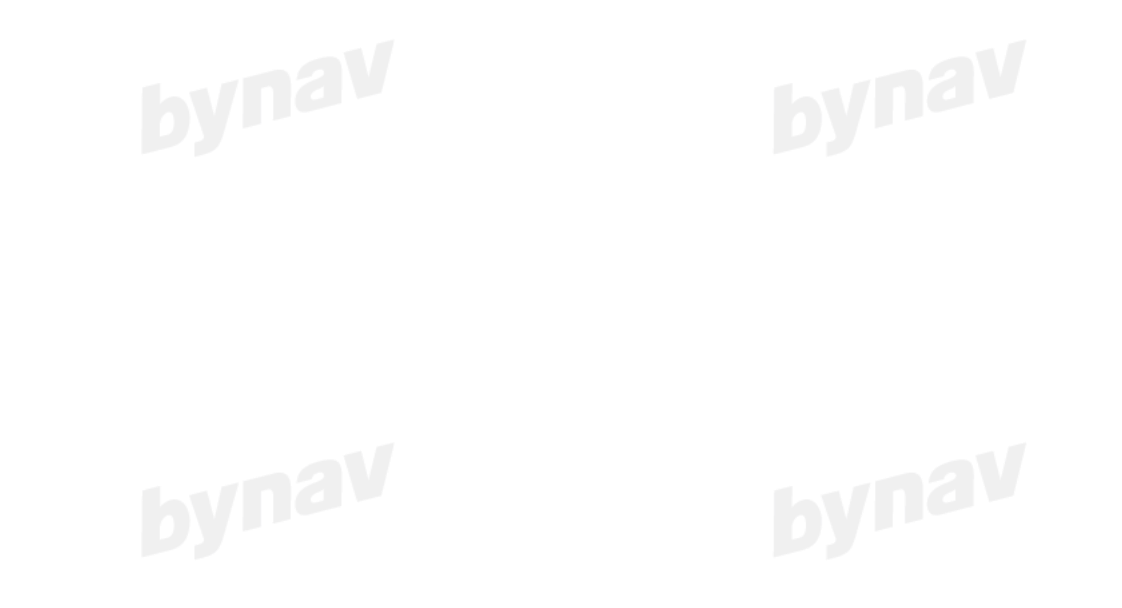

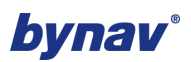

## **10 Commands (COM1/USB Type-C/Bluetooth)**

After configuring all the following commands, return OK and they will be automatically saved. The configuration command can be inputted from Bluetooth, COM1, or USB, and Carriage Return and Line Feed (\r\n) need to be added at the end of the command.

#### **10.1 Configure Data Format**

| Command              | Remark                   |
|----------------------|--------------------------|
| AT+ODM_DAT_OUT=SET,0 | NEMA0183                 |
| AT+ODM_DAT_OUT=SET,1 | JSON format,refer to 7.2 |

#### **10.2** Configure the Frequency of GPGGA Output

| Command               | Remark            |
|-----------------------|-------------------|
| AT+NEMATIME=SET,GGA,0 | GPGGA output 1Hz  |
| AT+NEMATIME=SET,GGA,1 | GPGGA output 2Hz  |
| AT+NEMATIME=SET,GGA,2 | GPGGA output 5Hz  |
| AT+NEMATIME=SET,GGA,3 | GPGGA output 10Hz |

#### **10.3 Configure the Frequency of GPVTG Output**

| Command               | Remark            |
|-----------------------|-------------------|
| AT+NEMATIME=SET,VTG,0 | GPVTG output 1Hz  |
| AT+NEMATIME=SET,VTG,1 | GPVTG output 2Hz  |
| AT+NEMATIME=SET,VTG,2 | GPVTG output 5Hz  |
| AT+NEMATIME=SET,VTG,3 | GPVTG output 10Hz |

#### **10.4 Configure HEADINGA Correction Angle**

| Command                    | Remark                                          |
|----------------------------|-------------------------------------------------|
|                            | Correct 180 ° (positioning antenna at the front |
| ATTHEADING_OFFSET=SET, 180 | of the vehicle)                                 |
|                            | Correct 0 ° (positioning antenna at the rear of |
| AI+HEADING_OFFSEI=SEI,0    | the vehicle)                                    |

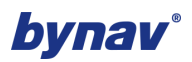

## 10.5 Configure the Frequency of HEADINGA Output

| Command               | Remark               |
|-----------------------|----------------------|
| AT+NEMATIME=SET,HDG,0 | HEADINGA output 1Hz  |
| AT+NEMATIME=SET,HDG,1 | HEADINGA output 2Hz  |
| AT+NEMATIME=SET,HDG,2 | HEADINGA output 5Hz  |
| AT+NEMATIME=SET,HDG,3 | HEADINGA output 10Hz |
| AT+NEMATIME=SET,HDG,5 | HEADINGA off         |

## bynav

|    |                   | HEADING mes                                                            | sage strructre |      |             |
|----|-------------------|------------------------------------------------------------------------|----------------|------|-------------|
| ID | Field             | Description                                                            | Format         | Byte | Byte offset |
| 1  | HEADING<br>Header | Message header                                                         |                | н    | 0           |
| 2  | Sol stat          | Solution status                                                        | Enum           | 4    | Н           |
| 3  | Pos type          | Position type                                                          | Enum           | 4    | H+4         |
| 4  | Length            | Baseline length(0-<br>3000m)                                           | Float          | 4    | H+8         |
| 5  | Heading           | Azimuth(0-360°)                                                        | Float          | 4    | H+12        |
| 6  | Pitch             | Pitch (±90°)                                                           | Float          | 4    | H+16        |
| 7  |                   | Reserved                                                               | Float          | 4    | H+20        |
| 8  | Hdg std<br>dev    | Azimuth standard deviation<br>(°)                                      | Float          | 4    | H+24        |
| 9  | Pitch std         | Pitch standard deviation<br>(°)                                        | Float          | 4    | H+28        |
| 10 | Stn ID            | Base Station ID                                                        | Char (4)       | 4    | H+32        |
| 11 | #SVs              | Number of Tracking<br>Satellites                                       | Uchar          | h    | H+36        |
| 12 | #solnSVs          | Number of Solution<br>Satellites                                       | Uchar          |      | H+37        |
| 13 | #obs              | Number of satellites<br>above the altitude cutoff<br>angle             | Uchar          | 1    | H+38        |
| 14 | #multi            | Number of satellites with<br>L2 observations above the<br>cutoff angle | Uchar          | 1    | H+39        |
| 15 |                   | Reserved                                                               | Uchar          | 1    | H+40        |
| 16 | Ext sol<br>stat   | Extended solution status<br>(default:0)                                | Uchar          | byna | H+41        |
| 17 | Reserved          |                                                                        | Uchar          | 1    | H+42        |

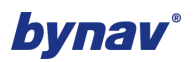

| 18 | Sig mask | Signal mask (0- Signal not<br>involved in solving) | Uchar | 1 | H+43 |
|----|----------|----------------------------------------------------|-------|---|------|
| 19 | хххх     | 32-bit CRC checksum<br>(ASCII and binary only)     | Hex   | 4 | H+44 |
| 20 | [CR][LF] | Statement terminator<br>(ASCII only)               | -     | - | -    |

#### 10.6 Configure Language (Chinese/English) on LED Screen

| Command           | Remark  |
|-------------------|---------|
| AT+LANGUAGE=SET,0 | Chinese |
| AT+LANGUAGE=SET,1 | English |
| AT+LANGUAGE=SET,1 | English |

#### 10.7 Check SN

| Command         | Remark   |
|-----------------|----------|
| AT+DEVICESN=GET | Check SN |

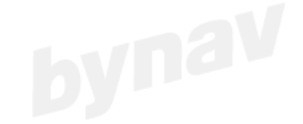

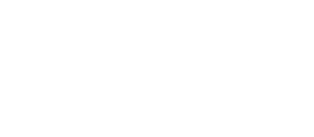

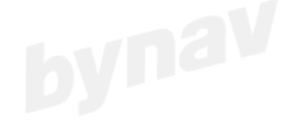

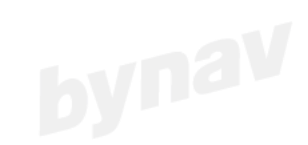

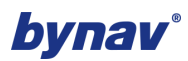

## 11 Data Upload Configuration (Based on 4G Network)

#### 11.1 TCP Protocol

1. Configure TCP data transmission at 1Hz.

AT+UPLOADDATA\_TYPE=SET,0

AT+UPLOADDATA\_PARM=SET,1,192.168.0.1,2201

2. Configure TCP data transmission at 0.5Hz.

AT+UPLOADDATA\_TYPE=SET,0

AT+UPLOADDATA\_PARM=SET,2,192.168.0.1,2201

3. Configure TCP data transmission at 0.2Hz.

AT+UPLOADDATA\_TYPE=SET,0

AT+UPLOADDATA\_PARM=SET,5,192.168.0.1,2201

4. Configure TCP data transmission at 0.1Hz.

AT+UPLOADDATA\_TYPE=SET,0

AT+UPLOADDATA\_PARM=SET,10,192.168.0.1,2201

5. Configure TCP data transmission at 5Hz.

AT+UPLOADDATA\_TYPE=SET,0

AT+UPLOADDATA\_PARM=SET,255,192.168.0.1,2201

AT+NEMATIME=SET,GGA,2

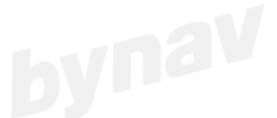

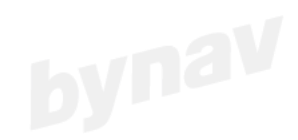

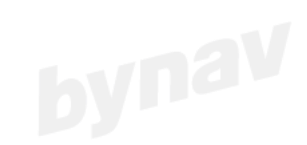

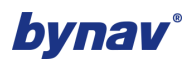

6. Configure TCP data transmission at 10Hz.

AT+UPLOADDATA TYPE=SET,0

AT+UPLOADDATA PARM=SET,255,192.168.0.1,2201

AT+NEMATIME=SET,GGA,3

7. Configure TCP data transmission at 10Hz.

AT+UPLOADDATA\_TYPE=SET,0

AT+UPLOADDATA PARM=SET,255,192.168.0.1,2201

AT+NEMATIME=SET,GGA,3

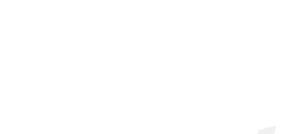

#### Note:

The 255 in the command " AT+UPLOADDATA PARM=SET,255,192.168.0.1,2201" indicates that the byna data transmission frequency follows the output frequency of GGA.

The example is as follows:

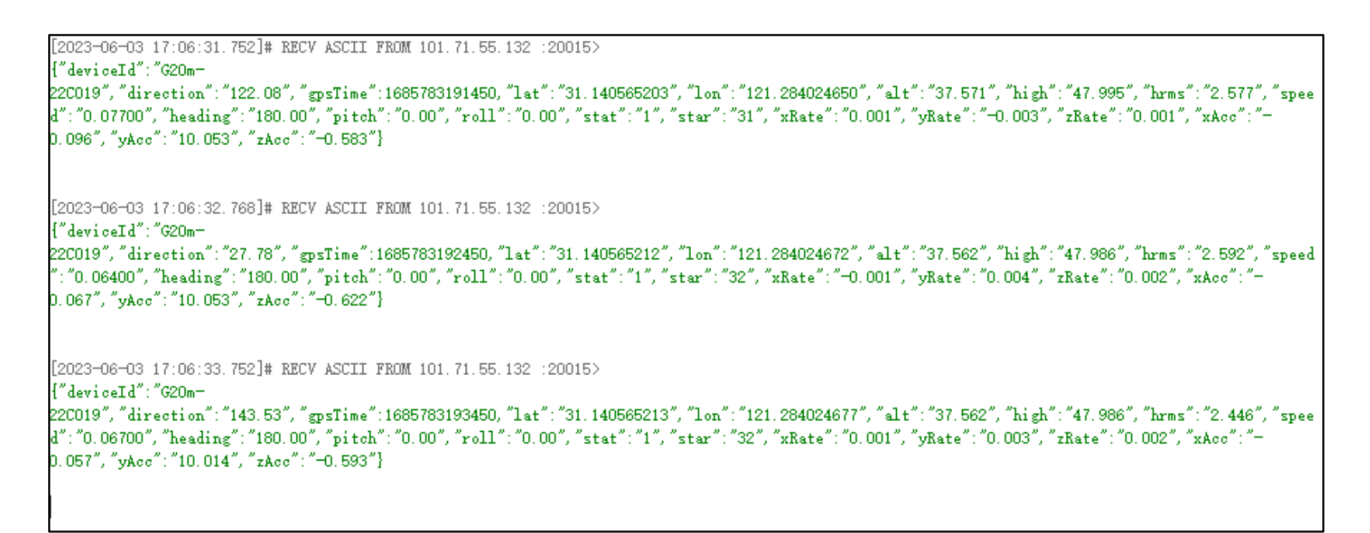

Figure 11-1 Example

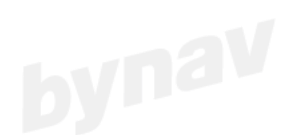

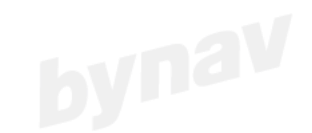

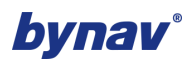

## **12 IoT Management Platform**

bynav The IoT management platform can remotely configure and view device parameters, as well as position viewing.

- Data transmission: TCP
- GNSS configuration: output frequency configuration, working mode configuration, output • format configuration.
- **CORS**: Account Configuration. •
- Device name •
- Status check: satellite search status, trajectory, number of restarts, 4G signal, GNSS signal, SIM information, etc.
- Iot Management Platform Address: http://pos.bynav.com:8080/login lacksquare

Note: Please contact Bynav for user account creation.

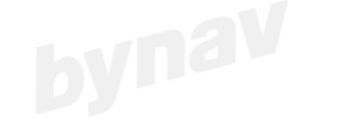

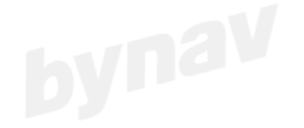

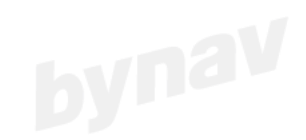

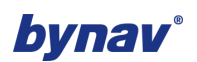

| ntingsBoard                            | E Dashboards                                                                                                    |                                                                                                    | Caniel                                |
|----------------------------------------|----------------------------------------------------------------------------------------------------|----------------------------------------------------------------------------------------------------|---------------------------------------|
| Alarms                                 | Bynav_Team: Dashboards                                                                                                    |                                                                                                    | GQ                                    |
| Dashboards                             | Created time   Title                                                                                                    |                                                                                                    |                                       |
| GE Devices                             | 202504-11 11:17:36                                                                                                    | 2 2                                                                                                    | /                                     |
| Entity views                           |                                                                                                    |                                                                                                    |                                       |
| 🚢 Edge instances                       |                                                                                                    |                                                                                                    |                                       |
| Notification center                    |                                                                                                    |                                                                                                    |                                       |
| 🙀 ThingsBoard                          | 🚦 Dashboards 🗧 🚦 [English] X8-M1/M2                                                                                                    |                                                                                                    | 🖸 🌲 😩 Daniel 🗄<br>Customer 🗄          |
| A Home ▲ Alarms                        | X8-M1 Management                                                                                                    |                                                                                                    | L                                     |
| E Dashboards                           | Google Map                                                                                                    | SN SecondName LastActivityTime                                                                                                    | e ↓ GNSS Status Accuracy Q Battery Sw |
| Entities                               | = + int purposes only used Format purposes only For development purposes only For development purposes only                                                                                                    | or development purposes only For e BY80124918                                                                                                    | Single 0.395 82% 1.2.                 |
| a Assets                               | Ireland Poland<br>Germany Ukraine Kazakintan                                                                                                    | BY80124919                                                                                                    | Unknown 0 62% 1.2.                    |
| Entity views                           | France/ Romania<br>Taly<br>Spain Kirnyzstan                                                                                                    | Morgolia BY80125110                                                                                                    | Single 0.736 68% 1.2.                 |
| Edge instances     Notification center | Portugal Development ruppositions and Arabitistic purpositions and Arabitistic purpositions and Arabiti                                                                                                    | China Branzasa<br>China Branzasa<br>Particular ina<br>Particular ina<br>Partic | 1-3-43 1/2 /2 /S /SI                  |
|                                        | Unital Alger Chad Subday Vennon<br>Guiden Faco<br>October Faco<br>Organization Neerin                                                                                                    | Thaland terms Philippines Alarms                                                                                                    | 요 후 비 ::                              |
|                                        | Gabon ORC Kerna                                                                                                    | Malaysia<br>Indonesia                                                                                                    |                                       |
|                                        | Terrana<br>Angela<br>Userbis<br>Hosenbiga<br>Hosenbiga<br>Hos | or development purposes only For c                                                                                                    | Severity Status                       |
|                                        | South<br>Aliantic<br>Reman                                                                                                    | Australia<br>Augusta and Augusta and                                                                                                    | Touna                                 |
|                                        | Geogle                                                                                                    | Mep data \$2025 Google, INEGI Terma                                                                                                    | I = 0 of 0   < < > >                  |

Figure 12-1 The IoT management platform

#### 12.1 Device Status Check

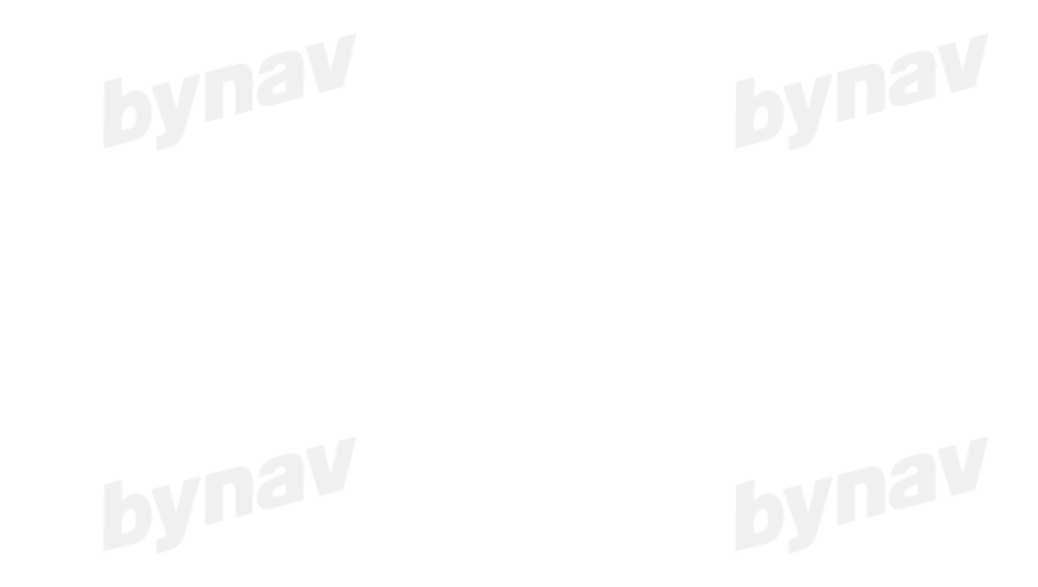

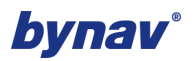

| Version<br>1.2.16by         | Update<br>1min | Accuracy<br>0.568m II. | Online           | Status<br>Single1  | Battery               | RESTART     |
|-----------------------------|----------------|------------------------|------------------|--------------------|-----------------------|-------------|
| GNSS Signa<br>3 <b>11</b> 1 | al             | Heading(°)             | Vel<br>0         | ocity(km/h)        | Satellite<br>38/39 II | 1           |
| Total Runtir<br>35.2        | ne(h)          | Online Rate(%)<br>0.0  | Ter<br><b>47</b> | nperature(°C)      | Number<br>90 II.      | of Restarts |
| 4G Signal(c<br>23dB III     | sq)            | ICCID<br>9860840102470 | IMI<br>670164869 | El<br>908007482354 | IMSI<br>15 4602402    | 08820164    |

#### Figure 12-2 Device Status

- Version: Current version number for X8
- **Update**: The frequency at which the device uploads data to the cloud platform, and it can be set by clicking.
- **Accuracy:** The planar accuracy of the current device.
- Status: Satellite status+number, the number is obtained from GPGGA
- **Battery level**: Devices without batteries display 100%.
- **GNSS signal**: Counting the number of satellites with a signal-to-noise ratio greater than 40dB, generally greater than 35 indicates an open environment.
- **Number of Restarts**: Count the total number of restarts since the device was used, which can be used to check if there are any abnormal restarts during the device's use. You can click to view the history data.
- **4G signal**: obtained from CSQ, maximum value 31.
- ICCID, IMSI: Used during SIM recharge balance.
- **Restart button**: Click to immediately restart the device.

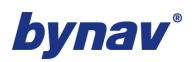

### 12.2 Position viewing

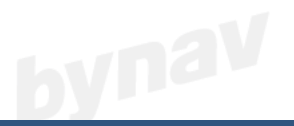

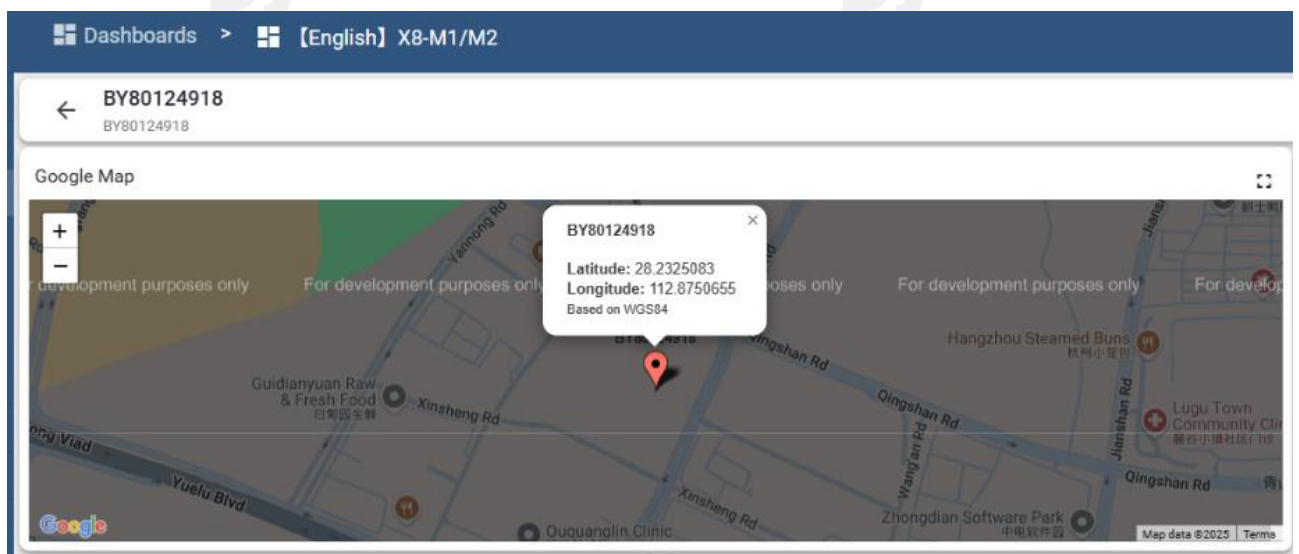

#### Figure 12-3 Position

### 12.3 GNSS Configuration

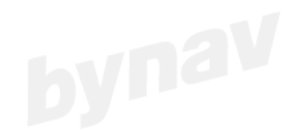

#### 12.3.1 Working Mode Configuration

The displayed working mode is the current one. If you want to modify the working mode, follow steps as shown below:

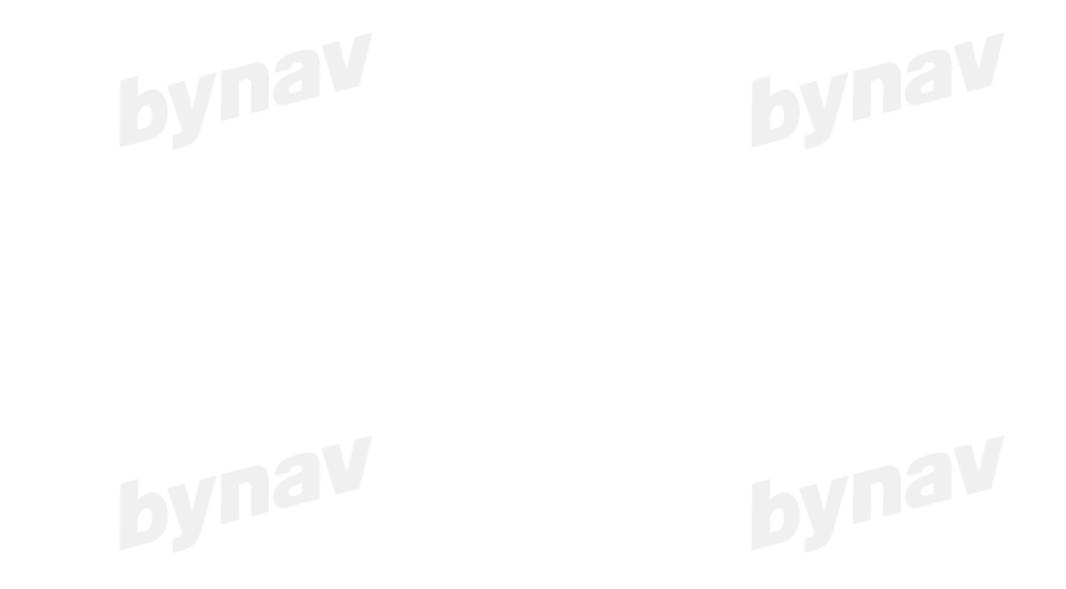

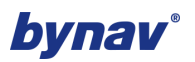

| 🕷 ThingsBoard       | Dashboards >                           | English] X8-M1/M2                       |       |
|---------------------|----------------------------------------|-----------------------------------------|-------|
| A Home              | ← BY80124918                           | Work Mode Setting                       | ×     |
| ▲ Alarms            | BY80124918                             | - WorkMode                              |       |
| Dashboards          | Realtime - last 5 hours                | ₽ Rover 2                               |       |
| 🚓 Entities 🔨        | •                                      | Start Method                            |       |
| 🗔 Devices           |                                        | Self-Convergence                        | -     |
| Assets              |                                        | W-17                                    |       |
| Entity views        |                                        | Running                                 | -     |
| 🝶 Edge instances    |                                        |                                         |       |
| Notification center |                                        |                                         |       |
|                     | 44 14                                  |                                         |       |
|                     | Work Mode                              |                                         |       |
|                     | Data Link IP-PORT<br>NTRIP(0) 203.107. | Cancel                                  | Save  |
|                     | COM1/USB INS                           | 1/No / No / No / No / No / No / No / No | Close |

Figure 12-4 Working mode configuration

- Working mode: rover, base
- Note: If you want to configure it to Base, please use By Center APP to configure.

#### 12.3.2 CORS Configuration

The displayed content is the current CORS settings. If you want to modify it, please follow steps as shown below:

| 🎉 ThingsBoard       | Dashboards >                                                                                                    | English] X8-M1/M2                              |
|---------------------|----------------------------------------------------------------------------------------------------|------------------------------------------------|
| ♠ Home              | ← BY80124918                                                                                                    | CORS Setting 2                                 |
| <u>∧</u> Alarms     | BY80124918                                                                                                    | C DataLink                                     |
| Dashboards          | Realtime - last 5 hours                                                                                                    | NTRIP -                                        |
| 🚓 Entities 🔥        | +                                                                                                    |                                                |
| 🗔 Devices           |                                                                                                    | ib*                                            |
| Assets              |                                                                                                    |                                                |
| Entity views        |                                                                                                    | Port*                                          |
| 🝶 Edge instances    |                                                                                                    |                                                |
| Notification center |                                                                                                    | Username                                       |
|                     | GNSS<br>Work Mode<br>Current Longitud<br>Rove 0.0<br>CORS Settings<br>Data Link IP-POR<br>NTRR(0) 203.10<br>I/O Settings<br>COM1/USB INS<br>Type0 NEMA0183 Close | Password SourceList Cancel Save Close 10H2/0H/ |
|                     | Fig                                                                                                    | ure 12-5 CORS configuration                    |

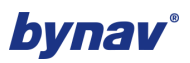

1. Data link: close, NTRIP

2. Port number, username, password, source list (MountPoint) will not be introduced again, as their names suggest its meaning already.

#### 12.4 Data Transmission Configuration

The displayed settings are for the current data transmission, as shown in the following figure.

|        | ::     |
|--------|--------|
|        |        |
|        | •      |
|        | )      |
|        |        |
|        | -      |
|        |        |
|        |        |
|        |        |
|        |        |
| Cancel | Save   |
|        | Cancel |

#### Figure 12-6 Data transmission configuration

- **Data Type**: support TCP/HTTP/MQTT/JT808
- **Transmission frequency**: including off, once every 1 second, once every 2 seconds, once every 5 seconds, once every 10 seconds, and following the output frequency of GGA.

Note:

Following the output frequency of GGA, it can reach 10Hz. At this time, it is necessary to first set the output frequency of GPGGA to 10Hz.

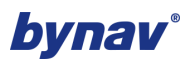

## **13 NMEA Messages to Windows PC with Bluetooth**

If the Windows PC has Bluetooth function, you can firstly connect the device via Bluetooth, the name usually is the SN of that device.

|  | ← Bluetooth             | C |
|--|-------------------------|---|
|  | New devices             |   |
|  | [j⊒ BY80124918          |   |
|  | Communications device   |   |
|  | DESKTOP-73CEFD0         |   |
|  | _☐ G20P-234159          |   |
|  | D BYNAV                 |   |
|  | 6 Unknown device        |   |
|  | More Bluetooth settings |   |

Figure 13-1

After connection by Bluetooth, then you can check whether there are COM ports showing in Device Manager like below.

|  | 🛃 Device Manager                      |  |
|--|---------------------------------------|--|
|  | Eile Action View Help                 |  |
|  |                                       |  |
|  | V 🛃 CLY-HP-Probook                    |  |
|  | > 🖣 Audio inputs and outputs          |  |
|  | > 🕠 Audio Processing Objects (APOs)   |  |
|  | > 🦃 Batteries                         |  |
|  | > 📓 Biometric devices                 |  |
|  | > 🚯 Bluetooth                         |  |
|  | > 👰 Cameras                           |  |
|  | > 💻 Computer                          |  |
|  | > 🔜 Disk drives                       |  |
|  | > 🔙 Display adapters                  |  |
|  | > 🎽 Firmware                          |  |
|  | > 🛺 Human Interface Devices           |  |
|  | > 🔤 Keyboards                         |  |
|  | > III Mice and other pointing devices |  |
|  | > 🛄 Monitors                          |  |
|  | > 🖵 Network adapters                  |  |
|  | ✓                                     |  |
|  | 蓝牙链接上的标准串行 (COM23)                    |  |
|  | 💭 蓝牙链接上的标准串行 (COM24)                  |  |
|  | > 🛋 Print queues                      |  |
|  | > Processors                          |  |
|  | Security devices                      |  |
|  | Software components                   |  |

Figure 13-2

Then please use serial port tool like SSCOM tool to connect the COM as below, then you will see the NMEA meassages.

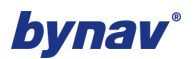

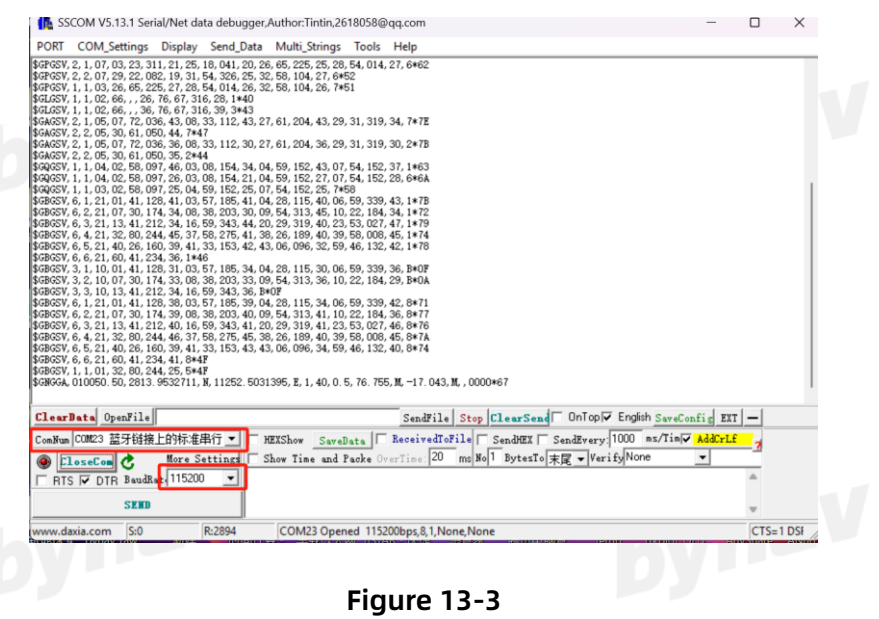

Figure 13-3

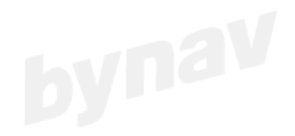

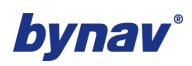

### **Appendix A Document Revision Record**

| Appendix A Document Revision Record |                                        |               |  |
|-------------------------------------|----------------------------------------|---------------|--|
| Version                             | Revision Notes                         | Revision Date |  |
| V1.00                               | Initial version                        | 2025-01-22    |  |
| V1.01                               | Update COM1 and COM2 cable description | 2025-05-20    |  |

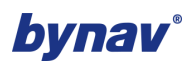

#### Disclaimer

This manual provides information about the products of Hunan Bynav Technology Co., Ltd. (hereinafter referred to as Bynav Technology). The manual does not transfer any rights or licenses under the patents, copyrights, trademarks, ownership, etc. of the company or any third party in any form, implied or implied. Except for the responsibilities stated in the sales terms and agreements of the product, our company shall not assume any other responsibilities. At the same time, Bynav Technology does not make any express or implied warranties regarding the sales and use of its products, including but not limited to the suitability and marketability for specific purposes of the products, or any liability for infringement of intellectual property rights such as copyrights, copyrights, and patents. Our company is exempt from liability for any problems arising from not following the manual requirements for connection or operation. If necessary, Bynav Technology may modify product specifications and descriptions without prior notice.

For certain design defects or inadequacies that may exist in our company's products, once discovered, improvements will be made and product version iterations may occur, which may result in differences between the product and the published specifications. If customers require, we can provide the latest product specifications.

All rights reserved © 2013-2025, Hunan Bynav Technology Co., Ltd.

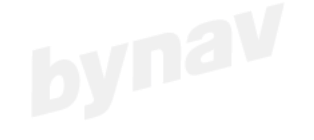

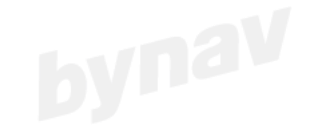

Bynav Technology

Building 12, Phase 1, Zhongdian Software Park, No.39 Jianshan Road, High-tech Zone, Changsha, Hunan 410205, China Tel.: 0731-85058117 Email: en@bynav.com FAE: support@bynav.com

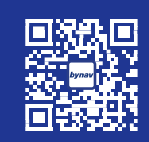

www.bynav.com